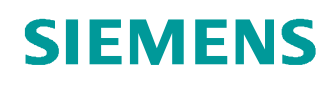

# Documentação de treinamento SCE

Siemens Automation Cooperates with Education (SCE) | A partir da versão V14 SP1

## **Módulo TIA Portal 031-300** Temporizador IEC e Contadores IEC Multi-instância no SIMATIC S7-1200

siemens.com/sce

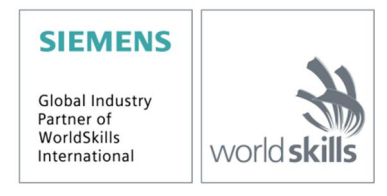

#### Paquetes SCE apropiados para esta Documentação de treinamento

- SIMATIC S7-1200 AC/DC/RELÉ 6º "TIA Portal" Nº de pedido: 6ES7214-1BE30-4AB3
- SIMATIC S7-1200 DC/DC/DC 6º "TIA Portal" Nº de pedido: 6ES7214-1AE30-4AB3
- Upgrade SIMATIC STEP 7 BASIC V14 SP1 (para o S7-1200) 6° "TIA Portal" Nº de pedido 6ES7822-0AA04-4YE5

Note que os pacotes de treinamento podem ser substituídos por pacotes atualizados quando necessário. Um resumo dos pacotes SCE atualmente disponíveis pode ser encontrado em: <u>siemens.com/sce/tp</u>

#### Treinamentos avançados

Para treinamentos regionais avançados SCE Siemens, entre em contato com o parceiro SCE da sua região <u>siemens.com/sce/contact</u>

#### Outras informações sobre SCE

siemens.com/sce

#### Nota sobre o uso

A Documentação de treinamento SCE para plataforma de engenharia TIA Totally Integrated Automation foi elaborada para o programa "Siemens Automation Cooperates with Education (SCE)" especificamente para fins educacionais em instituições públicas de ensino, pesquisa e desenvolvimento. A Siemens AG não assume responsabilidade sobre o conteúdo.

Este documento só pode ser utilizado para o treinamento inicial em produtos/sistemas da Siemens. Portanto, ele pode ser copiado totalmente ou parcialmente e entregue aos alunos do treinamento para o uso dentro do âmbito do curso. A transmissão e reprodução deste documento, bem como a divulgação de seu conteúdo, são permitidas apenas para fins educacionais.

As exceções demandam a aprovação por escrito do representante da Siemens AG: Sr. Roland Scheuerer <u>roland.scheuerer@siemens.com</u>.

As violações estão sujeitas a indenização por danos. Todos os direitos, inclusive da tradução, são reservados, particularmente para o caso de registro de patente ou marca registrada.

A utilização em cursos para clientes industriais é expressamente proibida. O uso comercial dos documentos não é autorizado.

Agradecemos à Universidade Técnica de Dresden (TU Dresden), especialmente ao Prof. Dr. Eng. Leon Urbas à firma Michael Dziallas Engineering e todos os outros envolvidos pelo o auxílio na preparação desta Documentação de treinamento SCE.

# Diretório

| 1 | Obj  | jetivo                                                            | 4  |
|---|------|-------------------------------------------------------------------|----|
| 2 | Rec  | quisito                                                           | 4  |
| 3 | Har  | rdwares e softwares necessários                                   | 5  |
| 4 | Teo  | oria                                                              | 6  |
|   | 4.1  | Instâncias e multi-instâncias no SIMATIC S7-1200                  | 6  |
|   | 4.1. | .1 Blocos de dados de instância / Instâncias individuais          | 7  |
|   | 4.1. | .2 Multi-instâncias                                               | 8  |
| 5 | Def  | finição da tarefa                                                 | 10 |
| 6 | Pla  | nejamento                                                         | 10 |
|   | 6.1  | Acionamento automático – motor de correia com função de tempo     | 10 |
|   | 6.2  | Esquema de tecnologia                                             | 11 |
|   | 6.3  | Tabela de atribuição                                              | 12 |
| 7 | Inst | trução estruturada passo a passo                                  | 13 |
|   | 7.1  | Extrair arquivo de um projeto atual                               | 13 |
|   | 7.2  | Extensão do bloco de função FB1 "MOTOR_AUTO" para um IEC Timer TP | 15 |
|   | 7.3  | Atualização da solicitação no bloco de organização                | 22 |
|   | 7.4  | Salvar e verter programa                                          | 23 |
|   | 7.5  | Carregar programa                                                 | 24 |
|   | 7.6  | Observar blocos de programa                                       | 25 |
|   | 7.7  | Arquivar projeto                                                  | 27 |
|   | 7.8  | Lista de verificação                                              | 28 |
| 8 | Exe  | ercício                                                           | 29 |
|   | 8.1  | Tarefa- exercício                                                 | 29 |
|   | 8.2  | Esquema de tecnologia                                             | 29 |
|   | 8.3  | Tabela de atribuição                                              | 30 |
|   | 8.4  | Planejamento                                                      | 30 |
|   | 8.5  | Lista de verificação – exercício                                  | 31 |
| 9 | Info | prmação adicional                                                 | 32 |

# Temporizador IEC e Contadores IEC multi-instância no SIMATIC S7-1200

# 1 Objetivo

Neste capítulo você irá aprender sobre a utilização das instâncias individuais e múltiplas na programação do SIMATIC S7-1200 com ferramenta de programação TIA Portal.

O módulo esclarece os diversos tipos de blocos de dados de instância e mostra por etapas a expansão de um bloco de programa para blocos de dados de instância para temporizadores IEC e contadores IEC.

Os comandos SIMATIC S7 listados no capítulo 3 podem ser utilizados.

# 2 Requisito

Este capítulo tem como base a programação FB para o SIMATIC S7 CPU1214C. Para realização deste capítulo, pode-se recorrer ao seguinte projeto:

031-200\_Programação FB\_S7-1200....zap14

# **3** Hardwares e softwares necessários

- 1 Engineering Station: Pré-requisitos são hardware e sistema operacional (outras informações, vide Readme nos DVDs TIA Portal Installations)
- 2 Software SIMATIC STEP 7 Basic no TIA Portal a partir de V14 SP1
- 3 Comando SIMATIC S7-1200, z.B. CPU 1214C DC/DC/DC com Signalboard ANALOG OUTPUT SB1232, 1 AO a partir de Firmware V4.2.1

Nota: As entradas digitais deverão ser executadas em um painel de controle.

4 Conexão Ethernet entre Engineering Station e comando

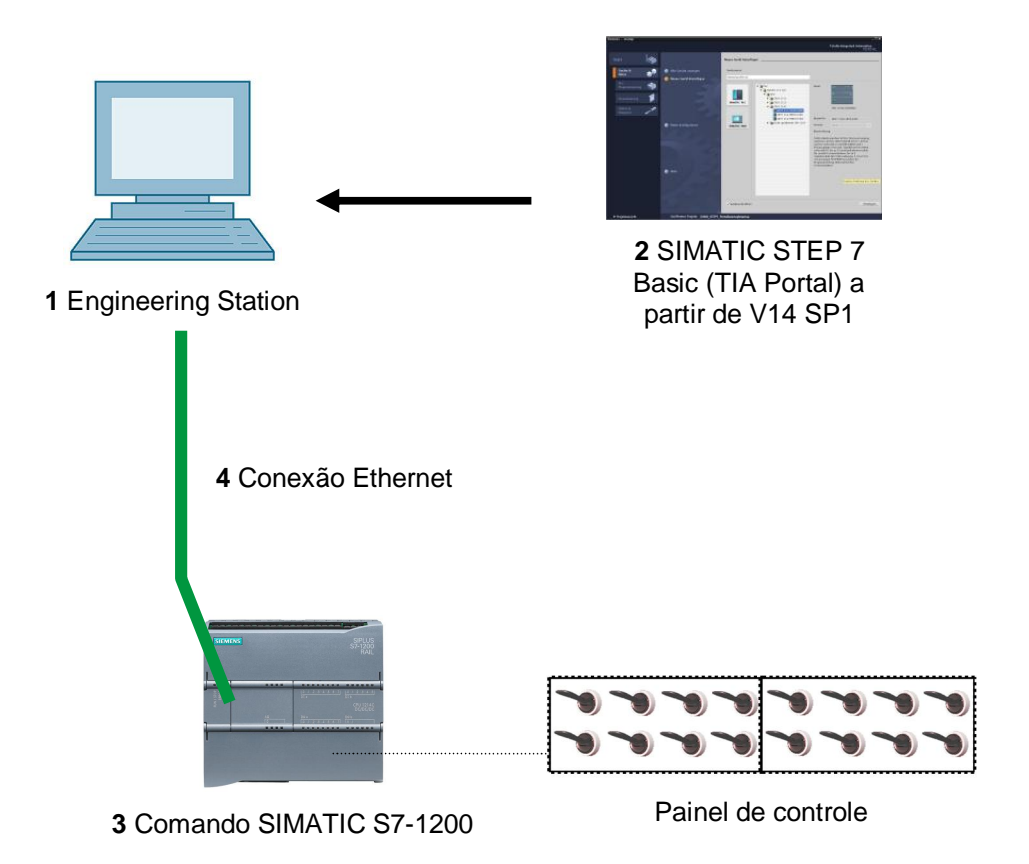

# 4 Teoria

## 4.1 Instâncias e multi-instâncias no SIMATIC S7-1200

A chamada de um bloco de função é denominada como **instância**. Para toda solicitação de um bloco de função, será atribuída uma **instância**, a qual serve como memória de dados. Nela serão armazenados os parâmetros atuais e os dados estáticos do bloco de função.

As variáveis declaradas no bloco de função determinam a estrutura do bloco de dados de instância.

#### Uso de instâncias individuais e instâncias múltiplas

Você pode atribuir instâncias da seguinte forma:

#### Chamada como instância individual:

- Um bloco de dados de instância próprio por instância de um bloco de função

#### Chamada como múltipla instância:

- Um bloco de dados de instância para diversas instâncias de um ou mais blocos de função

#### 4.1.1 Blocos de dados de instância / Instâncias individuais

A chamada de um bloco de função ao qual está atribuído um bloco de dados de instância próprio é denominada como **instância individual**.

Se o bloco de função for configurado conforme as regras para os blocos padrão de biblioteca, então ele pode ser solicitado várias vezes.

No entanto, para cada chamada como instância individual, será necessário atribuir um bloco de dados de instância diferente.

#### Exemplo de instâncias individuais:

A figura abaixo mostra o controlador de dois motores com um bloco de função FB10 e dois diferentes blocos de dados:

Dados diferentes para cada motor, ex., velocidade, tempo de aceleração, tempo total de funcionamento, serão armazenados nos diversos blocos de dados de instância DB10 e DB11.

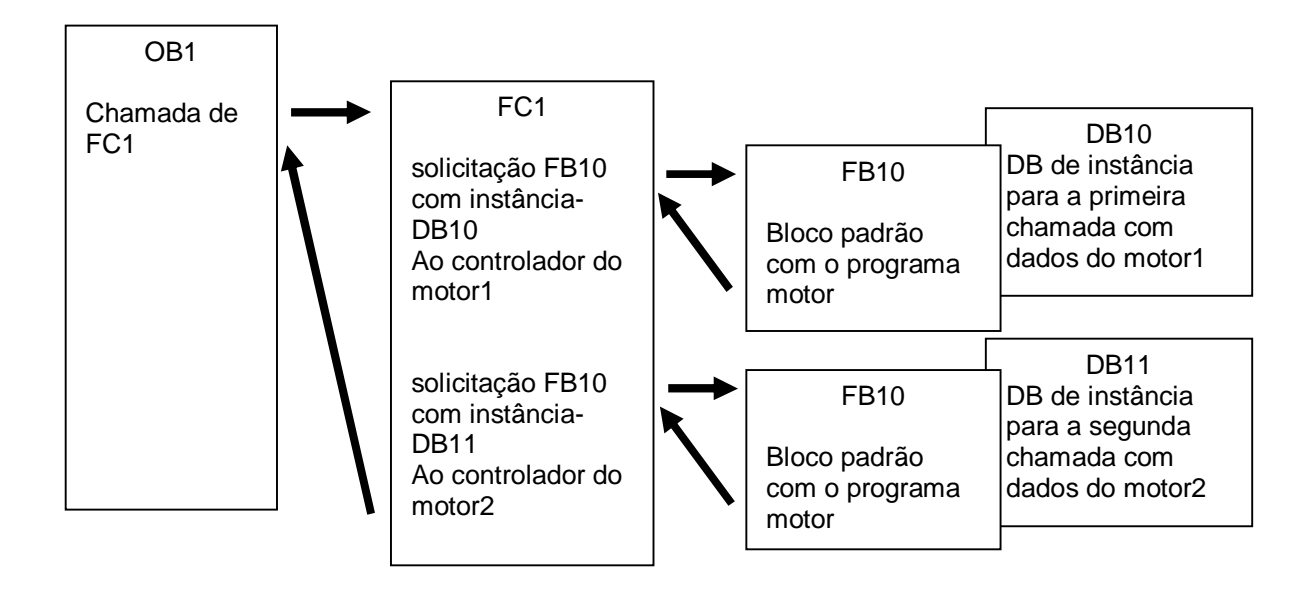

*Indicação:* Alguns comandos, tais como de tempos e contadores, comportam-se como blocos de função. Se eles forem solicitados, será necessário atribuir também uma área de armazenamento, por ex., em forma de um bloco de dados de instância.

#### 4.1.2 Multi-instâncias

Você talvez queira ou possa apenas comprar um número limitado de blocos de dados para instâncias, por exemplo, devido ao espaço da CPU usada.

Se no seu programa de aplicação em um módulo de função outros blocos de função, de tempo, contadores, etc. já forem solicitados, você poderá solicitar estes outros blocos de funções sem DBs de instância própria (adicional).

Selecione simplesmente nas opções de solicitação 'multi-instância':

| Call options       | ×                                                                                                    |
|--------------------|----------------------------------------------------------------------------------------------------|
| Single<br>instance | Multiple instance<br>Name in the interface IEC_Timer_overrun<br>The called function block saves its data in the instance data<br>block of the calling function block and not in its own instance<br>data block. This allows you to concentrate the instance data in<br>a single block and to get by with fewer instance data blocks in<br>your program. |
|                    |                                                                                                    |
|                    | OK Cancel                                                                                                    |

**Notas:** As múltiplas instâncias oferecem a possibilidade do bloco de função chamado armazenar os seus dados no bloco de dados de instância do bloco de função que realiza a chamada.

Para tal, o bloco que realizada a chamada deve ser sempre um bloco de função.

Com isto é obtida uma concentração dos dados de instância em um bloco de dados de instância, portanto, é possível aproveitar melhor a quantidade de DBs disponíveis.

A propósito, isso deve ser feito sempre que o bloco solicitado tiver que permanecer reutilizável como bloco padrão.

#### Exemplo de múltiplas instâncias:

A imagem a seguir mostra duas solicitações de um IEC Timers do tipo TP (Impuls) dentro de um bloco de função.

Os diferentes dados para ambos os contadores são armazenados como diferentes **múltiplas instâncias** no bloco de dados de instância DB1 do bloco de função FB1 que realiza a chamada.

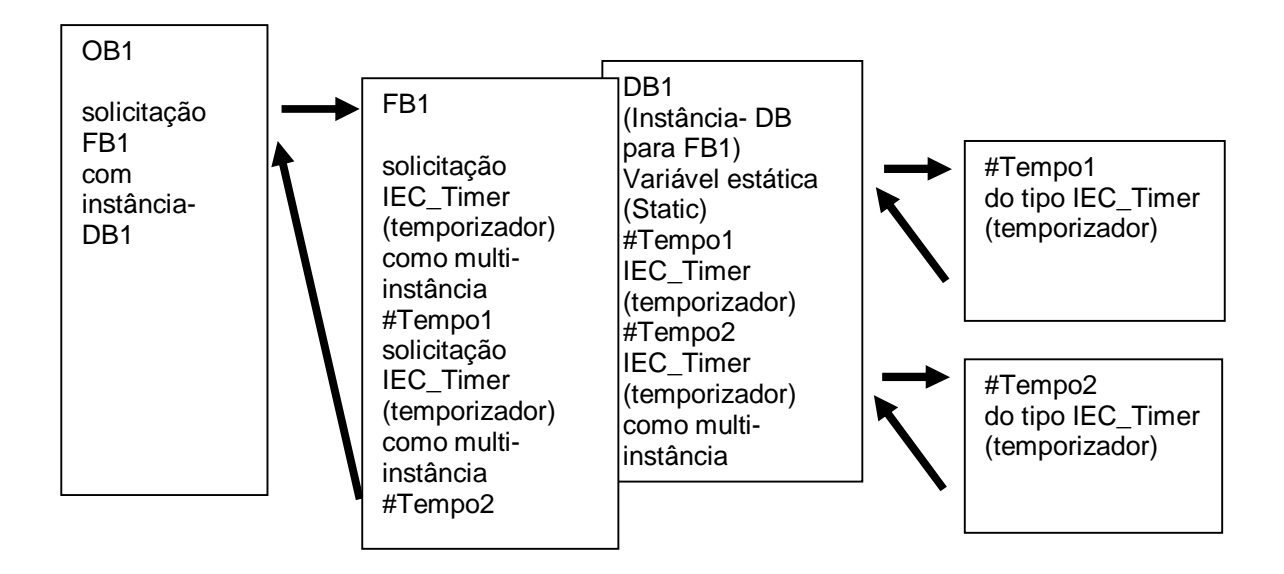

# 5 Definição da tarefa

Neste capítulo, o bloco de função do capítulo "SCE\_PT\_031-200 Programação FB S7-1200" deve ser ampliado para um IEC Timer

# 6 Planejamento

A programação do IEC Timers ocorre como ampliação no bloco de função MOTOR-AUTO [FB1] do projeto "031-200\_Programação FB\_S7-1200.zap14". Este projeto deve ser desarquivado para que o IEC Timer TP (impulso armazenável) possa ser adicionado. Uma multi-instância será configurada como memória para o timer.

# 6.1 Acionamento automático – motor de correia com função de tempo

A memória\_automática\_start\_stop é ligada com o comando\_Start, no entanto, apenas quando não houver condições de restauração.

A memória\_automática\_start\_stop será restaurada, se constar o comando stop ou se o desligamento de proteção estiver ativo ou o acionamento automático não ativo (operação manual).

A saída motor\_automático será acionada, se a memória\_automática\_start\_stop e a memória\_correia\_start\_stop forem configuradas e as condições de liberação forem correspondidas.

Devido à economia de energia, a correia só deve mover se uma peça também for existente.

Por isto, a memória\_correia\_start\_stop será definida, se o sensor\_deslize\_ocupado emitir uma parte, e restabelecido se o sensor\_fim da correia gerar um flanco negativo ou se o desligamento de proteção estiver ativo ou o acionamento automático não ativo (operação manual).

#### Extensão da função tempo:

Já que o sensor\_fim da correia não pôde ser montado diretamente no fim da correia, será requerido uma extensão de sinal do sensor (de sinal), sensor\_fim da correia.

O impulso armazenável será inserido entre o sensor\_fim da correia e a detecção de flanco negativo.

# 6.2 Esquema de tecnologia

Aqui você pode ver o esquema de tecnologia para a tarefa.

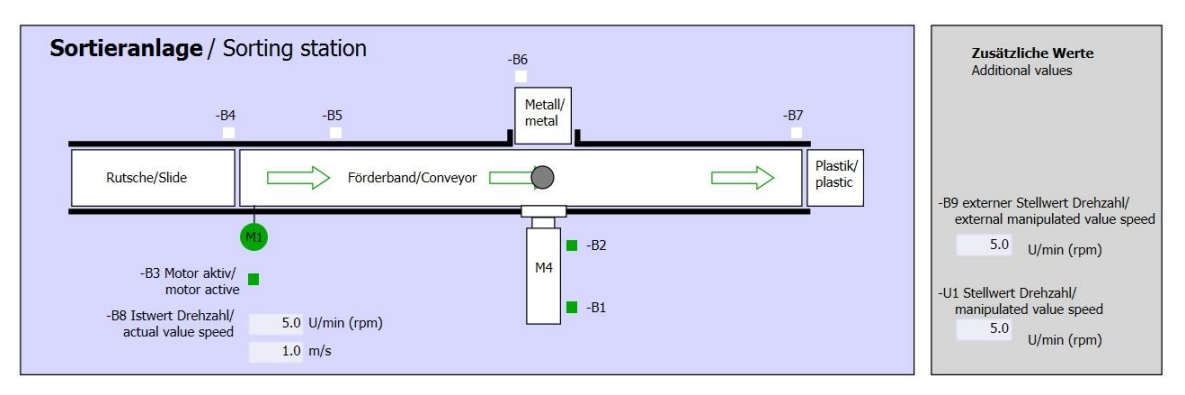

Imagem 1: esquema de tecnologia

| Schalter der Sortieranlage<br>Switches of sorting station                                                                                                   | Automatikbetrieb<br>Automatic mode<br>-P5 gestartel/started | Handbetrieb / Manual mode<br>-S3 Tippbetrieb -M1 vorwärts/<br>Manual -M1 forwards                                                                                                    |
|----------------------------------------------------------------------------------------------------|-------------------------------------------------------------|----------------------------------------------------------------------------------------------------|
| -Q0 Hauptschalter/Main switch -P4 athiet/active -P4 athiet/active -P2 Hand/manual -P3 Auto/auto -P2 Hand/manual -P3 Auto/auto -P2 Hand/manual -P3 Auto/auto | -S1 Start/start                                             | -S4 Tippbetrieb -M1 rúckwarts/<br>Manual -M1 backwards<br>-P7 ausgefahren/extended<br>-S6 Zylinder -M4 ausfahren/<br>cylinder -M4 extend<br>-S5 Zylinder -M4 einfahren/<br>cylinder -M4 retract |

Imagem 2: painel de controle

# 6.3 Tabela de atribuição

| DE    | Тіро | Identificação | Função                                               | NC/NO                |
|-------|------|---------------|------------------------------------------------------|----------------------|
| E 0.0 | BOOL | -A1           | Mensagem PARADA DE EMERGÊNCIA                        | NC                   |
| E 0.1 | BOOL | -K0           | Equipamento "Ligado"                                 | NO                   |
| E 0.2 | BOOL | -S0           | Chave seletora operação manual (0)/<br>automático(1) | manual = 0<br>auto=1 |
| E 0.3 | BOOL | -S1           | Tecla Start automático                               | NO                   |
| E 0.4 | BOOL | -S2           | Tecla stop automático                                | NC                   |
| E 0.5 | BOOL | -B1           | Cilindro de sensor -M4 retraído                      | NO                   |
| E 1.0 | BOOL | -B4           | Sensor de deslize ocupado                            | NO                   |
| E 1.3 | BOOL | -B7           | Sensor da peça da extremidade da correia             | NO                   |

Os sinais a seguir serão utilizados como operandos globais nesta tarefa.

| DA    | Тіро | Identificação | Função                                           |  |
|-------|------|---------------|--------------------------------------------------|--|
| A 0.0 | BOOL | -Q1           | motor de correia -M1 velocidade fixa para frente |  |

#### Legenda da lista de atribuição

| DE | entrada digital | DA | saída digital |
|----|-----------------|----|---------------|
|----|-----------------|----|---------------|

- AE entrada analógica AA saída analógica
- E entrada A saída
- NC normally closed (contato normalmente fechado)
- NO normally open (contato normalmente aberto)

# 7 Instrução estruturada passo a passo

A seguir, você verá uma instrução de como implementar o planejamento. Se você já lida bem com assunto, os passos enumerados já serão suficientes para o procedimento. Se isto não for o caso, basta os passos detalhados seguir da instrução.

#### 7.1 Extrair arquivo de um projeto atual

® Antes de expandir o bloco de função "MOTOR\_AUTO [FB1]", devemos extrair o projeto "031-200\_Programação FB\_S7-1200.zap14" do arquivo, do capítulo"SCE\_PT\_031-200 Programação FB S7-1200". Para extrair do arquivo de um projeto atual, você deve procurar na visualização do projeto em ® Project (Projeto) ® Retrieve (Extrair) o arquivo correspondente. Confirme sua seleção em seguida com abrir. (® Project (Projeto) ® Retrieve (Extrair) ® Selection of a .zap archive (Seleção de uma arquivo .zap) ® 031-200\_Programação FB\_S7-1200.zap14 ® Open (Abrir))

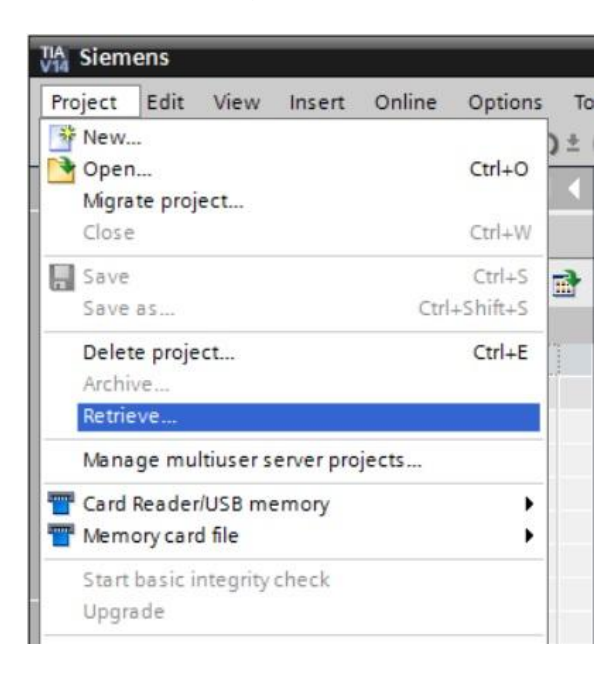

® Depois, é possível escolher o diretório de destino, em qual o projeto desarquivado deverá ser salvo. Confirme sua seleção com "OK". R Salve projeto 031-300\_temporizadores\_contadores\_IEC о com nome 0 **(**® Project (Projeto) R Save (Salvar ® 031as em ...) . . . 300\_Temporizadores\_contadores\_IEC 
 Save (Salvar))

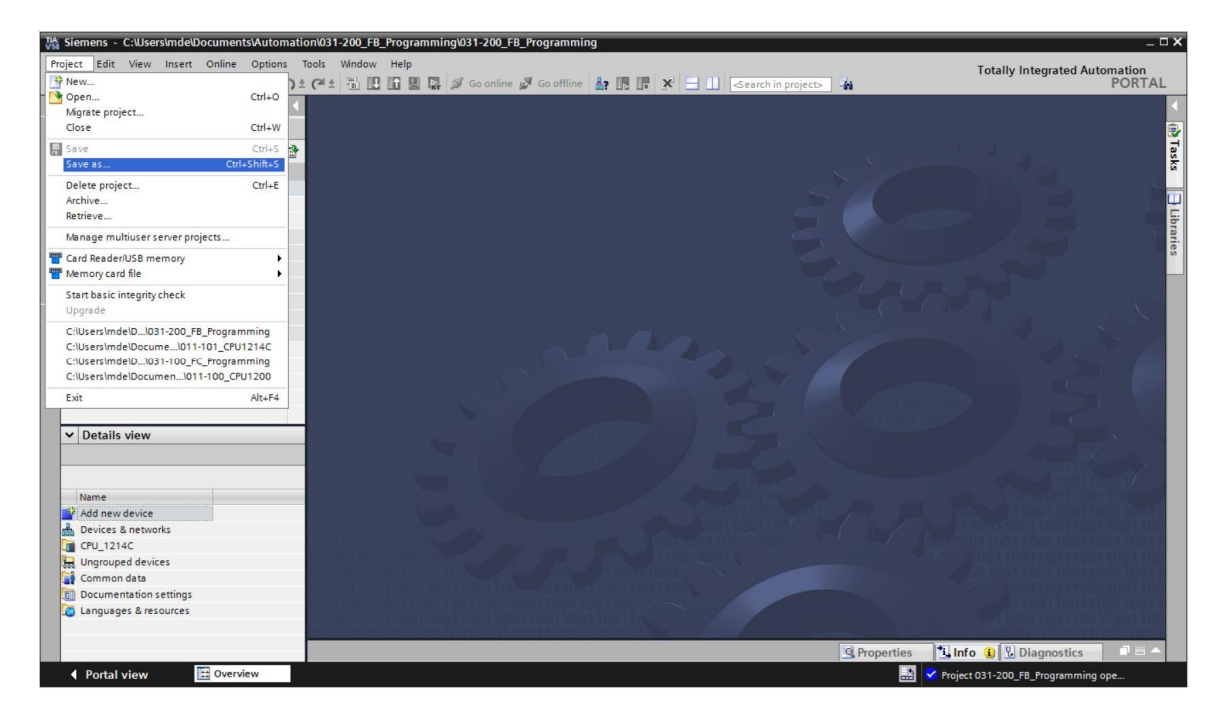

# 7.2 Extensão do bloco de função FB1 "MOTOR\_AUTO" para um IEC Timer TP

® Primeiro abra o bloco de função "MOTOR\_AUTO [FB1]" com duplo clique.

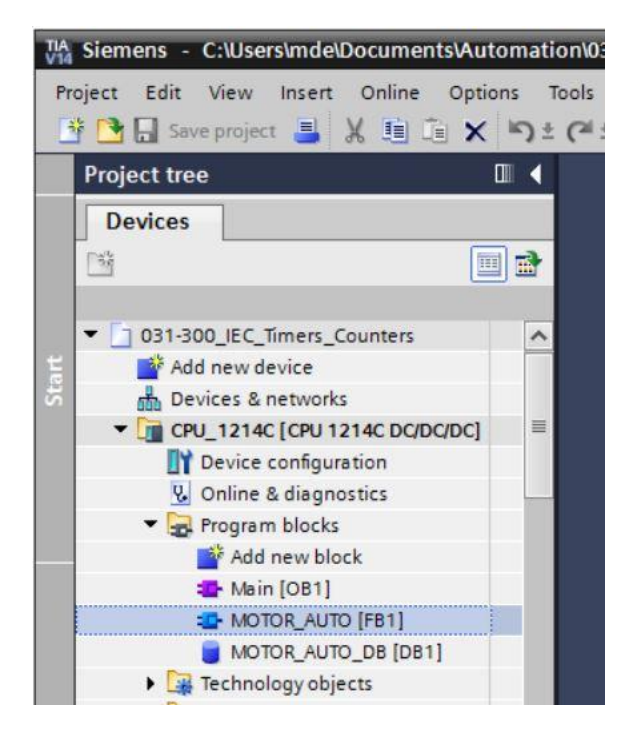

® Adicione no início do bloco de função "MOTOR\_AUTO[FB1]" mais uma rede, selecionando o® primeiro "Block title" (Título de bloco) e então clique no símbolo ® para "Insert network" (Inserir rede).

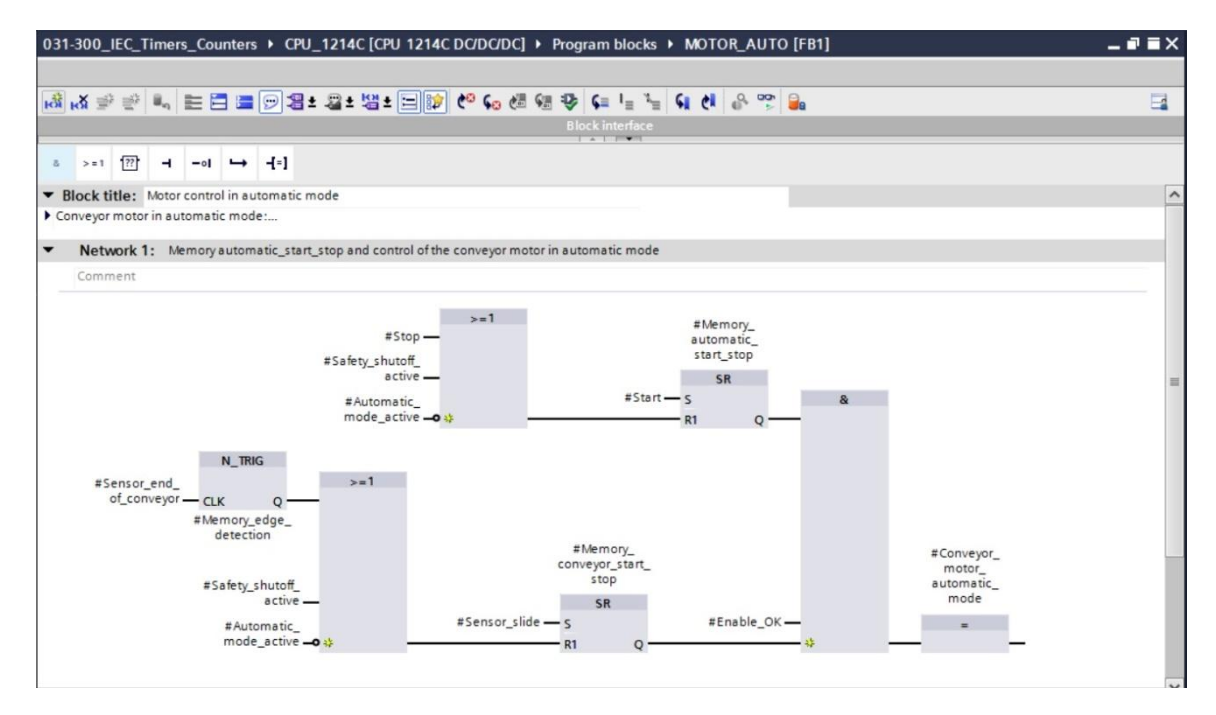

® Complemente com comentários no bloco e título da "Network 1:" (Rede 1:) fazendo indicações úteis.

| 031-300_IEC                                                                                                    | Time                                                                                                    | rs_Cou                                                                                                    | inters                                                                                                    | ▶ CPU_1214C [                                                                                                    | [CPU 1214C DC/[                                                                                                    | DC/DC] + I                                                                                                    | Program                                                                           | blocks              | ► N | ютс | R_AU | то | [FB1] |  |  | _∎≡×    |
|----------------------------------------------------------------------------------------------------|----------------------------------------------------------------------------------------------------|----------------------------------------------------------------------------------------------------|----------------------------------------------------------------------------------------------------|----------------------------------------------------------------------------------------------------|----------------------------------------------------------------------------------------------------|----------------------------------------------------------------------------------------------------|-----------------------------------------------------------------------------------|---------------------|-----|-----|------|----|-------|--|--|---------|
|                                                                                                    |                                                                                                    |                                                                                                    |                                                                                                    |                                                                                                    |                                                                                                    |                                                                                                    |                                                                                   |                     |     |     |      |    |       |  |  |         |
| ыйы ∰ ≣                                                                                                    | ۶ II.,                                                                                                    |                                                                                                    |                                                                                                    | 💬 📲 ± 📲 ± 🐫                                                                                                    | 🗄 ± 🖃 🎲 🥙                                                                                                    | 6 <mark>0</mark> 🖑 🐖                                                                                                    | 🥸 🕻                                                                               | $I_{\pm}$ $X_{\pm}$ | S.  | Ċ   | °. • | 5  |       |  |  | <b></b> |
|                                                                                                    |                                                                                                    |                                                                                                    |                                                                                                    |                                                                                                    |                                                                                                    |                                                                                                    | Block in                                                                          | nterface            |     |     |      |    |       |  |  |         |
| & >=1 [?                                                                                                    | 1 -                                                                                                    | -01                                                                                                    | 4                                                                                                    | -[=]                                                                                                    |                                                                                                    |                                                                                                    |                                                                                   |                     |     |     |      |    |       |  |  |         |
| <ul> <li>Block title</li> </ul>                                                                                                    | Moto                                                                                                    | r contro                                                                                                    | l in aut                                                                                                    | tomatic mode                                                                                                    |                                                                                                    |                                                                                                    |                                                                                   |                     |     |     |      |    |       |  |  | ^       |
| The bit Mem<br>are not fufille<br>The bit Mem<br>activated or i<br>If Memory_cou<br>Memory_con<br>For reasons (<br>Therefore Me<br>and reset wit<br>or if the auto<br>As the Senso<br>an additiona<br>For that purp | ory_auto<br>d.<br>ory_auto<br>tomatic<br>reyor_st<br>fenerg<br>mory_con<br>nance<br>natic m<br>r_end_co<br>time un<br>ose we | omatic_<br>tomatic_<br>tomatic_<br>start_icart_sto<br>y efficie<br>onveyor,<br>ative ec<br>ode is n<br>of_conve<br>use an | start_s<br>start_s<br>mode<br>stop is<br>p is set<br>ncy the<br>_start<br>dge at S<br>not acti<br>eyor coi<br>can stop | top is set with the ii<br>top is reset with the<br>is not activated (m<br>set, the enable con<br>the output Convey<br>conveyor motors h<br>stop is set if there ii<br>sensor_end_of_con<br>ivated (manual mo<br>uldn't be assemble<br>p the motor.<br>ed oulse timer in be | input Start, but only<br>e input Stop or if the<br>nanual mode).<br>Inditions are granted<br>yourd only run if a part<br>is a part detected in<br>veyor or if the safet<br>ode).<br>et directly at the en- | if the reset of<br>e safety shutu<br>land<br>ic_mode is a<br>art is present<br>ifront of Sen:<br>y shutoff is a<br>d of the conv<br>end of conv | conditions<br>off is<br>activated.<br>t.<br>isor_slide<br>ictivated<br>weyor we r | need                |     |     |      |    |       |  |  | =       |
| <ul> <li>and the negative</li> <li>Network</li> </ul>                                                                                                    | tive edg                                                                                                    | ge dete                                                                                                    | ction.<br>time er                                                                                                    | nd of conveyor pulse                                                                                                    | e 2 seconds                                                                                                    |                                                                                                    |                                                                                   |                     |     |     |      |    |       |  |  | _       |
| Commen                                                                                                    |                                                                                                    |                                                                                                    |                                                                                                    |                                                                                                    |                                                                                                    |                                                                                                    |                                                                                   |                     |     |     |      |    |       |  |  |         |

® No lado direito de sua janela de programação, é possível consultar na lista de instruções sobre as funções de tempo. Procure em ® Basic instructions (Instruções simples) ® Timer operations (Tempos) conforme função TP (Generate pulse (Gerar impulso)) e arraste na sua rede 1 (aparece a linha verde, seta do mouse com o símbolo +).

(<sup>®</sup> Instructions (Instruções) <sup>®</sup> Basic instructions (Instruções simples) <sup>®</sup> Timer operations (Tempos) <sup>®</sup> <sup>■</sup> <sup>TP</sup>)

| EC_ | rimers_Counters > CPU_1                | 214C [CPU 1214C ]       |               | rogram block | S MOTOR                                  | AUTO  | [FB1]      |         | <u> </u> | instructions               |        |
|-----|----------------------------------------|-------------------------|---------------|--------------|------------------------------------------|-------|------------|---------|----------|----------------------------|--------|
|     |                                        |                         |               |              |                                          |       |            |         |          | Options                    |        |
| å e | X 🖻 🖹 🐛 🖿 🚍 🔚                          | 🗩 📲 ± 📲 ± 📲 ±           | = 😥 🤲 💊       | e 📾 😼        | <b>¢</b> ≡ <sup>1</sup> ≡ <sup>3</sup> ≡ | SI (1 | e 🙄 🤤      | • 🖬     | 1        | · 161                      |        |
| M   | DTOR_AUTO                              |                         |               |              |                                          |       |            |         |          | > Favorites                |        |
|     | Name                                   | Data type               | Default value | Retain       | Accessible f                             | Writa | Visible in | Setp    |          | Resignstructions           |        |
| -   | 🔻 Input                                |                         |               |              |                                          |       |            |         | ^        | Vame                       | Derer  |
| -0  | <ul> <li>Automatic_mode_act</li> </ul> | Bool                    | false         | Non-ret      |                                          |       |            |         | Ľ        |                            | Desci  |
| -   | <ul> <li>Start</li> </ul>              | Bool                    | false         | Non-retain   |                                          |       |            |         | =        |                            |        |
| -0  | <ul> <li>Stop</li> </ul>               | Bool                    | false         | Non-retain   |                                          |       |            |         |          |                            |        |
| -0  | Enable_OK                              | Bool                    | false         | Non-retain   |                                          |       |            |         |          |                            | Canar  |
| -0  | Safety_shutoff_active                  | Bool                    | false         | Non-retain   |                                          |       |            |         | Ŀ        | TON                        | Gener. |
|     | Sensor_slide                           | Bool                    | false         | Non-retain   |                                          |       |            |         |          |                            | Gener. |
| -0  | Sensor_end_of_conve                    | Bool                    | false         | Non-retain   |                                          |       |            |         |          |                            | Time   |
| -   | - Output                               |                         |               |              |                                          |       |            |         |          |                            | fime   |
| 0 🕣 | Conveyor_motor_aut                     | Bool                    | false         | Non-retain   |                                          |       |            |         | ~        |                            | Start  |
| <   |                                        |                         | 10            |              |                                          |       |            | >       |          |                            | Start  |
| -   |                                        |                         |               |              |                                          |       |            | Loind . | Ξ.       |                            | Time   |
| 8   | >=1 ??? -I -ol ->                      | -[=]                    |               |              |                                          |       |            |         |          |                            | Decet  |
|     | 1                                      |                         |               |              |                                          |       |            |         |          |                            | Load   |
| BIO | ock title: Motor control in auto       | omatic mode             |               |              |                                          |       |            |         |          | Counter operations         | LUBU   |
| Con | veyor motor in automatic mode          |                         |               |              |                                          |       |            |         |          | Comparator operations      |        |
|     | Notwork 1: Overrup time en             | d of conveyor pulse 7 r | econdr        |              |                                          |       |            |         | =        | Math functions             |        |
|     | Network 1. Overlandine en              | a or conveyor pulse 2 s | econus        |              |                                          |       |            |         |          | Move operations            |        |
|     | Comment                                |                         |               |              |                                          |       |            |         |          | Conversion operations      |        |
| -   |                                        |                         |               |              |                                          |       | -          |         |          | Program control operations |        |
|     |                                        |                         |               |              |                                          |       |            |         |          | Word logic operations      |        |
|     |                                        |                         |               |              |                                          |       |            |         |          |                            |        |

Para a função do Timer, será necessário uma memória. Ela será disposta aqui dentro do bloco de dados de instância do bloco de função sem a criação de um bloco novo de dados de instância. Selecione aqui a opção ® "Multi instance" (Multi-instância). Nomeie a multi-instância e confirme com ® "OK". (® Multi instance (Multi-instância) ® IEC\_Timer\_overrun (IEC\_Timer\_atraso) ® OK)

| Call options          | Multiple instance                                                                                                    |
|-----------------------|----------------------------------------------------------------------------------------------------|
| Single<br>instance    | Name in the interface [EC_Timer_overrun] []]<br>If you call the function block as a multi-instance, it saves its<br>data in the instance data block of the calling function block and<br>not in its own instance data block. This allows you to<br>concentrate the instance data in a single block and to get by<br>with fewer instance data blocks in your program. |
| Parameter<br>instance | More<br>OK Cancel                                                                                                    |

® Com isto, uma estrutura de variáveis do tipo "Static", própria para o Timer TP, será posta na descrição de interface.

| Nome       Data type       Default value       Retain       Accessible f       Writa       Setpoint       Comment         a u Static       Memory_automatic_start_stop       Bool       false       Non-retain       Image: Conveyor_start_stop       Memory used for start/ stop autom         b U Memory_edge_detection       Bool       false       Non-retain       Image: Conveyor_start_stop       Memory used for start/ stop autom         c U Static       Memory_edge_detection       Bool       false       Non-retain       Image: Conveyor_start_stop       Memory used for start/ stop of convertion         c U Static       Memory_edge_detection       Bool       false       Non-retain       Image: Conveyor_start_stop       Memory used for start/ stop of convertion         c U Static       PT       Time       T#Oms       Non-retain       Image: Conveyor_start       Memory used for edge detection         c U Static       IN       Bool       false       Non-retain       Image: Conveyor_start       Image: Conveyor_start       Image: Conveyor_start       Image: Conveyor_start       Image: Conveyor_start       Image: Conveyor_start       Image: Conveyor_start       Image: Conveyor_start       Image: Conveyor_start       Image: Conveyor_start       Image: Conveyor_start       Image: Conveyor_start       Image: Conveyor_start       Image: Conveyor_start                                                                                                    | MOTOR AUTO                                                                     |                       |               |            |                                                                                                    |          |            |          |                                       |
|----------------------------------------------------------------------------------------------------|--------------------------------------------------------------------------------|-----------------------|---------------|------------|----------------------------------------------------------------------------------------------------|----------|------------|----------|---------------------------------------|
| Image: Static       Deal type       Deal type </th <th>Name</th> <th>Data type</th> <th>Default value</th> <th>Petain</th> <th>Accessible f</th> <th>Writa</th> <th>Visible in</th> <th>Setnoint</th> <th>Comment</th>                                                                                                    | Name                                                                           | Data type             | Default value | Petain     | Accessible f                                                                                                    | Writa    | Visible in | Setnoint | Comment                               |
| Image: Second Second                            | ✓ Static                                                                       | Dotto type            | Derbuit volue | Netam      |                                                                                                    |          |            | Deepoint | comment                               |
| Memory_conveyor_start_stop Bool false Non-retain V V Memory used for start's top of convexion of the start's top of convexion of the start's top of convex | Memory automatic start stop                                                    | Bool                  | false         | Non-retain |                                                                                                    |          |            |          | Memory used for start/ stop automati  |
| Image: Second second second                            | Memory conveyor start stop                                                     | Bool                  | false         | Non-retain |                                                                                                    |          |            | Ä        | Memory used for start/ stop of convey |
| Image: Sector of the sector of the sector                            | - Memory edge detection                                                        | Bool                  | false         | Non-retain |                                                                                                    |          |            | Ä        | Memory used for edge detection        |
| Image: PT       Time       T#Oms       Non-retain       ✓       ✓       ✓         Image: PT       Time       T#Oms       Non-retain       ✓       ✓       ✓         Image: PT       Time       T#Oms       Non-retain       ✓       ✓       ✓         Image: PT       Image: PT       Bool       false       Non-retain       ✓       ✓         Image: PT       P       Bool       false       Non-retain       ✓       ✓       ✓         Image: PT       P       Bool       false       Non-retain       ✓       ✓       ✓         Image: PT       P       Bool       false       Non-retain       ✓       ✓       ✓         Image: PT       P       P       P       P       P       P       P       P         Image: PT       P       P       P       P       P       P       P       P       P       P         Image: P       P       P       P       P       P       P       P       P       P       P       P       P       P       P       P       P       P       P       P       P       P       P       P       P                                                                                                          | IEC_Timer_overrun                                                              | TP_TIME               |               | Non-retain |                                                                                                    |          |            | Ä        |                                       |
| Image: ET       Time       T#Oms       Non-retain       Image: Comparison of the second of the second o                                                                |                                                                                | Time                  | T#Oms         | Non-retain |                                                                                                    |          |            |          |                                       |
| IN       Bool       false       Non-retain       Image: Constraint of the second of the second of the s                                                                | -0 • ET                                                                        | Time                  | T#Oms         | Non-retain | <ul> <li>Image: A start of the start of the start of</li></ul> |          |            |          |                                       |
| Q       Bool       false       Non-retain       ✔         Q       Temp       Image: Constraint of the second of the second of th                                                                                                    |                                                                                | Bool                  | false         | Non-retain | <ul> <li>Image: A start of the start of the start of</li></ul> | <b>V</b> |            |          |                                       |
| Temp >=1 1 → -ol → -f=] Block title: Motor control in automatic mode Conveyor motor in automatic mode Conveyor motor in automatic mode                                                                                                    | -01 • Q                                                                        | Bool                  | false         | Non-retain | <b>V</b>                                                                                                    |          | <b>V</b>   |          |                                       |
| Image: Second second second              | 🕣 🔻 Temp                                                                       |                       |               |            |                                                                                                    |          |            |          |                                       |
| Image: set in the set in the set in t               | <                                                                              | 1                     |               |            |                                                                                                    |          |            |          |                                       |
| s=1 (??) → -ei → -[•] Block title: Motor control in automatic mode Conveyor motor in automatic mode:                                                                                                    |                                                                                |                       |               | × 1        | al lace and                                                                                                    |          |            |          |                                       |
| Contract                                                                                                    | Block title: Motor control in automatic n<br>Conveyor motor in automatic mode: | node<br>veyor pulse 2 | 2 seconds     |            |                                                                                                    |          |            |          |                                       |

*Indicação:* Um multi-instância só pode ser usada na programação dentro de um bloco de função, já que somente nesta existe variáveis Static.

R Arraste então o parâmetro de input #Sensor\_end\_of\_conveyor (Sensor\_fim da correia) e solte em <??.?> antes do parâmetro "IN" do Timer TP, para que ele seja iniciado em caso de um flanco positivo na entrada #Sensor\_end\_of\_conveyor (Sensor\_fim da correia). Você pode selecionar melhor um parâmetro na descrição de interface acionando no símbolo azul 
 (® 
 Sensor\_end\_of\_conveyor (Sensor\_fim da correia))

| Name       Data type       Default value       Retain       Accessible f., Writa       Visible in       Setpoint       Comment         1       Imput       Imput       Im                                                                                                    | node activated<br>automatic start<br>automatic stop<br>onditions OK<br>off active e.g. emergency st<br>at slide<br>at end of conveyor | Comment<br>Automatic mo<br>Pushbutton au<br>Pushbutton au | Setpoint | isible in | Writa | Accessible f | Retain     | Defaultualua  | -              |                                     |
|----------------------------------------------------------------------------------------------------|----------------------------------------------------------------------------------------------------|-----------------------------------------------------------|----------|-----------|-------|--------------|------------|---------------|----------------|-------------------------------------|
| Imput       Imput       Imput <t< th=""><th>node activated<br/>automatic start<br/>automatic stop<br/>onditions OK<br/>off active e.g. emergency st<br/>at slide<br/>at end of conveyor</th><th>Automatic mo<br/>Pushbutton au<br/>Pushbutton au</th><th></th><th></th><th></th><th></th><th></th><th>Delault value</th><th>Data type</th><th>ame</th></t<>                                                                                                    | node activated<br>automatic start<br>automatic stop<br>onditions OK<br>off active e.g. emergency st<br>at slide<br>at end of conveyor | Automatic mo<br>Pushbutton au<br>Pushbutton au            |          |           |       |              |            | Delault value | Data type      | ame                                 |
| • Automatic_mode_active       Bool       false       Non-retain       Automatic mode active         • Start       Bool       false       Non-retain       Pushbutton automatic         • Start       Bool       false       Non-retain       Pushbutton automatic         • Start       Bool       false       Non-retain       Pushbutton automatic         • Enable_OK       Bool       false       Non-retain       Pushbutton automatic         • Safety_shutoff_active       Bool       false       Non-retain       Pushbutton automatic         • Safety_shutoff_active       Bool       false       Non-retain       Pushbutton automatic         • Sensor_slide       Bool       false       Non-retain       Pushbutton automatic         • Sensor_motor_automatic_m.       Bool       false       Non-retain       Pushbutton automatic         • Output       • Output       • Output       • Output       • Output       • Output         • a       Conveyor_motor_automatic_mode       Bool       false       Non-retain       Pushbutton         • Output       • Output       • Output       • Output       • Output       • Output         • a       >=1       • I       • I       • I       • Output       • Output<                                                                                                    | node activated<br>automatic start<br>automatic stop<br>onditions OK<br>off active e.g. emergency st<br>at slide<br>at end of conveyor | Automatic mo<br>Pushbutton au<br>Pushbutton au            |          | (mm)      |       |              |            |               |                | Input                               |
| Image: Start       Bool       False       Non-retain       Image: Start       Pushbutton automatic         Image: Start       Bool       False       Non-retain       Image: Start       Pushbutton automatic         Image: Start       Bool       False       Non-retain       Image: Start       Pushbutton automatic         Image: Start       Bool       False       Non-retain       Image: Start       Pushbutton automatic         Image: Start       Bool       False       Non-retain       Image: Start       All enable condition         Image: Start       Bool       False       Non-retain       Image: Start       All enable condition         Image: Start       Bool       False       Non-retain       Image: Start       Start       Start         Image: Start       Bool       False       Non-retain       Image: Start       Start       Start       Start       Start         Image: Start       Bool       False       Non-retain       Image: Start       Image: Start       Start       Start       Start       Start       Start       Start       Start       Start       Start       Start       Start       Start       Start       Start       Start       Start       Start       Start       Start <td>automatic start<br/>automatic stop<br/>onditions OK<br/>off active e.g. emergency st<br/>at slide<br/>at end of conveyor</td> <td>Pushbutton au<br/>Pushbutton au</td> <td></td> <td></td> <td></td> <td></td> <td>Non-retain</td> <td>false</td> <td>Bool</td> <td>Automatic_mode_active</td>                                                                                                    | automatic start<br>automatic stop<br>onditions OK<br>off active e.g. emergency st<br>at slide<br>at end of conveyor                   | Pushbutton au<br>Pushbutton au                            |          |           |       |              | Non-retain | false         | Bool           | Automatic_mode_active               |
| Stop       Bool       false       Non-retain       Image: Construction of the construction of the c                                                            | automatic stop<br>onditions OK<br>off active e.g. emergency st<br>at slide<br>at end of conveyor                                      | Pushbutton au                                             |          |           |       |              | Non-retain | false         | Bool           | Start                               |
| Image: Sensor_end_of_conveyor       Bool       false       Non-retain       Image: Sensor_end_of_conveyor       Bool       false       Non-retain       Image: Sensor_end_of_conveyor       Sensor_end_of_conveyor       Bool       false       Non-retain       Image: Sensor_end_of_conveyor       Sensor_end_of_conveyor       Bool       false       Non-retain       Image: Sensor_end_of_conveyor       Sensor_end_of_conveyor       Bool       false       Non-retain       Image: Sensor_end_of_conveyor       Sensor_end_of_conveyor       Sensor_end_of_conveyor_end_of_conveyor_end_of_conveyor_end_of_conveyor_motor_automatic       Sensor_end_of_conveyor_motor_automatic       Bool       false       Non-retain       Image: Sensor_end_of_conveyor_end_of_conveyor_end_of_conveyor_motor_automatic       Control of the convext is a sensor_end_of_conveyor_end_of_conveyor_motor in automatic mode         Conveyor motor in automatic mode       Sensor_end_of_conveyor_pulse 2 seconds       Sensor_end_of_conveyor_pulse 2 seconds                                                                                                    | onditions OK<br>offactive e.g. emergency st<br>at slide<br>at end of conveyor                                                         |                                                           |          |           |       |              | Non-retain | false         | Bool           | Stop                                |
| Image: Safety_shutoff_active       Bool       false       Non-retain       Image: Safety shutoff active       Safety shutoff active         Image: Safety_shutoff_active       Bool       false       Non-retain       Image: Safety shutoff active       Safety shutoff active         Image: Safety_shutoff_active       Bool       false       Non-retain       Image: Safety shutoff active       Safety shutoff active         Image: Safety_shutoff_active       Bool       false       Non-retain       Image: Safety shutoff active       Safety shutoff active         Image: Safety_shutoff_active       Bool       false       Non-retain       Image: Safety shutoff active       Safety shutoff active         Image: Safety_shutoff_active       Bool       false       Non-retain       Image: Safety shutoff active       Control of the conve         Image: Safety_shutoff_active       Bool       false       Non-retain       Image: Safety shutoff active       Control of the conve         Image: Safety shutoff_active       Bool       false       Non-retain       Image: Safety shutoff active       Control of the conve         Image: Safety shutoff active       Image: Safety shutoff active       Image: Safety shutoff active       Image: Safety shutoff active       Image: Safety shutoff active         Image: Safety shutoff active       Image: Safety shutoff active       Ima                                                                                                    | offactive e.g. emergency st<br>at slide<br>at end of conveyor                                                                         | All enable con                                            |          |           |       |              | Non-retain | false         | Bool           | Enable_OK                           |
| Image: Sensor_slide       Bool       False       Non-retain       Image: Sensor_end_of_conveyor       Sensor part at slide         Image: Sensor_end_of_conveyor       Bool       Image: Bool       Image: Bool                                                                                                    | at slide<br>at end of conveyor                                                                                                    | Safety shutoff                                            |          |           |       |              | Non-retain | false         | Bool           | Safety_shutoff_active               |
| Image: Sensor_end_of_conveyor       Bool       Image: Sensor_end_of_conveyor       Bool       Image: Sensor_end_of_conveyor       Sensor part at end of the convext of the convext of the                                                                     | at end of conveyor                                                                                                    | Sensor part at                                            |          |           |       |              | Non-retain | false         | Bool           | Sensor_slide                        |
| Conveyor_motor_automatic Bool false Non-retain     Conveyor_motor_automatic     Bool false Non-retain     Conveyor_motor_automatic     Conveyor motor in automatic mode Conveyor motor in automatic mode:     Network 1: Overrun time end of conveyor pulse 2 seconds                                                                                                    |                                                                                                    | Sensor part at                                            |          |           |       |              | Non-ret    | false         | Bool           | Sensor_end_of_conveyor              |
| Conveyor_motor_automatic Bool false Non-retain  Conveyor_motor_automatic Conveyor_motor_automatic mode Conveyor motor in automatic mode Conveyor motor in aut |                                                                                                    |                                                           |          |           |       |              |            |               |                | Output                              |
| Image: Second second second          | ne conveyor motor in auto                                                                                                    | Control of the                                            |          |           |       |              | Non-retain | false         | Bool           | Conveyor_motor_automatic            |
| S >=1 17701 → -[=] Block title: Motor control in automatic mode Conveyor motor in automatic mode: Network 1: Overrun time end of conveyor pulse 2 seconds                                                                                                    | >                                                                                                    |                                                           |          |           |       |              |            |               |                |                                     |
| <ul> <li>&gt;=1 1 1 → -01 → -1 → -1</li> <li>Block title: Motor control in automatic mode</li> <li>Conveyor motor in automatic mode:</li> <li>Network 1: Overrun time end of conveyor pulse 2 seconds</li> </ul>                                                                                                    |                                                                                                    |                                                           |          |           |       |              | -          |               |                |                                     |
| Block title: Motor control in automatic mode<br>Conveyor motor in automatic mode:<br>Network 1: Overrun time end of conveyor pulse 2 seconds                                                                                                    |                                                                                                    |                                                           |          |           |       |              |            |               |                | 1 [??] → -0 ↦ -[=]                  |
| Conveyor motor in automatic mode:  Network 1: Overrun time end of conveyor pulse 2 seconds                                                                                                    |                                                                                                    |                                                           |          |           |       |              |            |               | node           | title: Motor control in automatic r |
| Setwork 1: Overrun time end of conveyor pulse 2 seconds                                                                                                    |                                                                                                    |                                                           |          |           |       |              |            |               |                | or motor in automatic mode:         |
| 🔀 Network 1: Overrun time end of conveyor pulse 2 seconds                                                                                                    |                                                                                                    |                                                           |          |           |       |              |            |               |                |                                     |
|                                                                                                    |                                                                                                    |                                                           |          |           |       |              |            | 2 seconds     | iveyor pulse 2 | twork 1: Overrun time end of con    |
| Comment                                                                                                    |                                                                                                    |                                                           |          |           |       |              |            |               |                | nment                               |
|                                                                                                    |                                                                                                    |                                                           |          |           |       |              |            |               |                |                                     |

® Digite antes do parâmetro "PT", a duração de impulso desejada de 2 segundos. (® 2s)

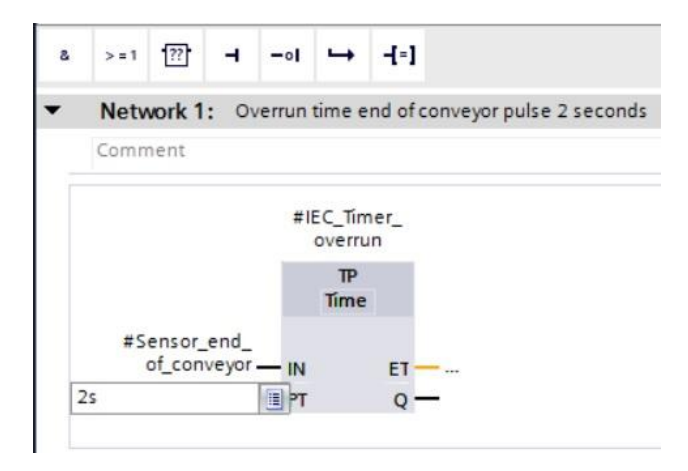

® A entrada de 2s será alterada automaticamente no formato apropriado ao IEC Timer (IEC Time) e mostrada como constante "T#2s".

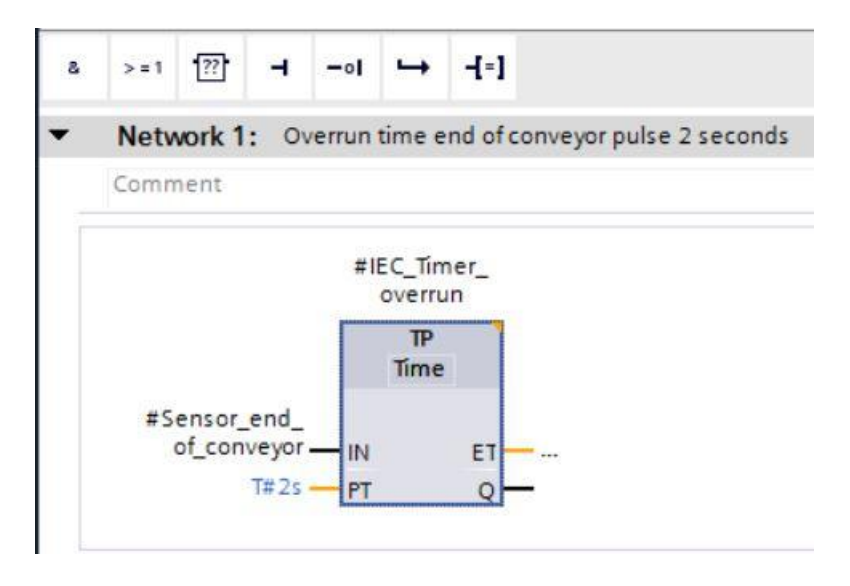

R Arraste a saída "Q" da estrutura de variáveis " IEC\_Timer\_overrun" (IEC\_Timer\_atraso) à entrada "CLK" do flanco negativo "N\_TRIG" na rede 2. Assim, a variável de input #Sensor\_end\_of\_conveyor (Sensor\_fim da correia) inserida será trocada e a correia parada através do flanco negativo do impulso IEC\_Timer\_atraso.

(® Network 2 (Rede 2) ® IEC\_Timer\_overrun" (IEC\_Timer\_atraso) ® Q ® #Sensor\_end\_of\_conveyor (Sensor\_fim da correia))

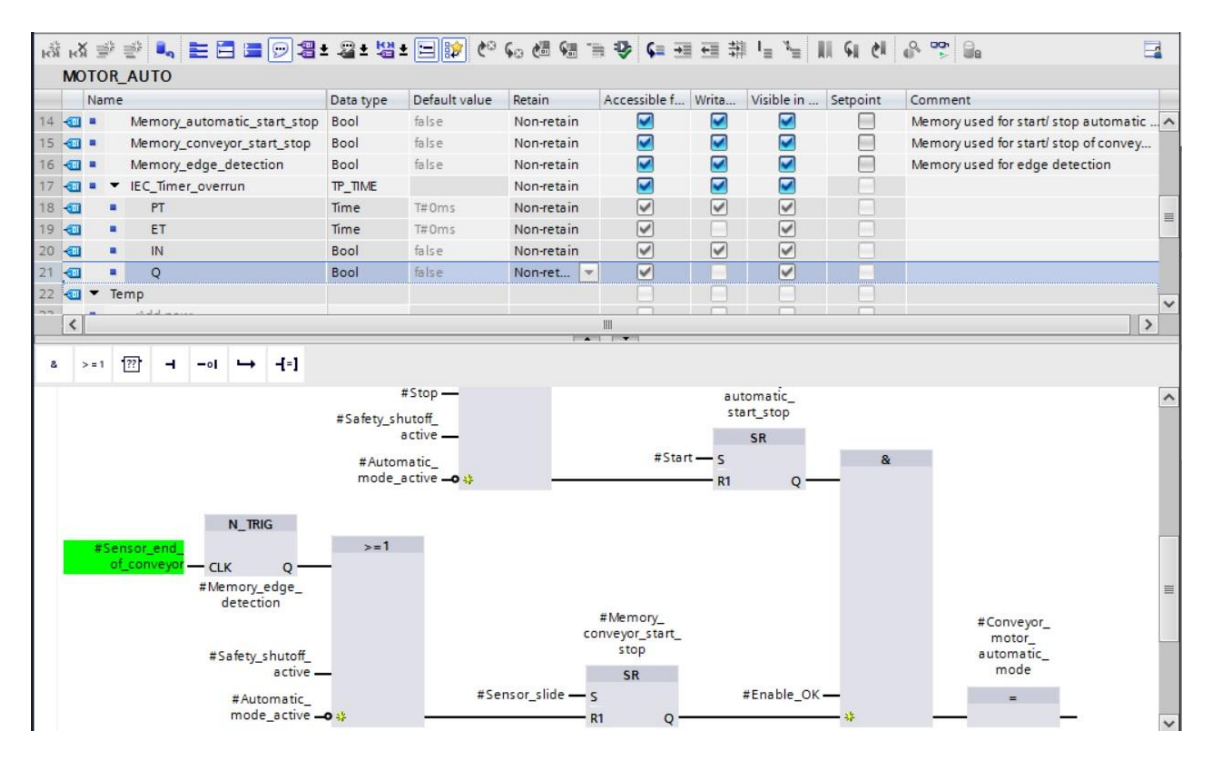

® Não se esqueça de clicar regularmente em Save project. O bloco de função "MOTOR\_AUTO [FB1] concluído com o Timer é mostrado no FBD desta forma.

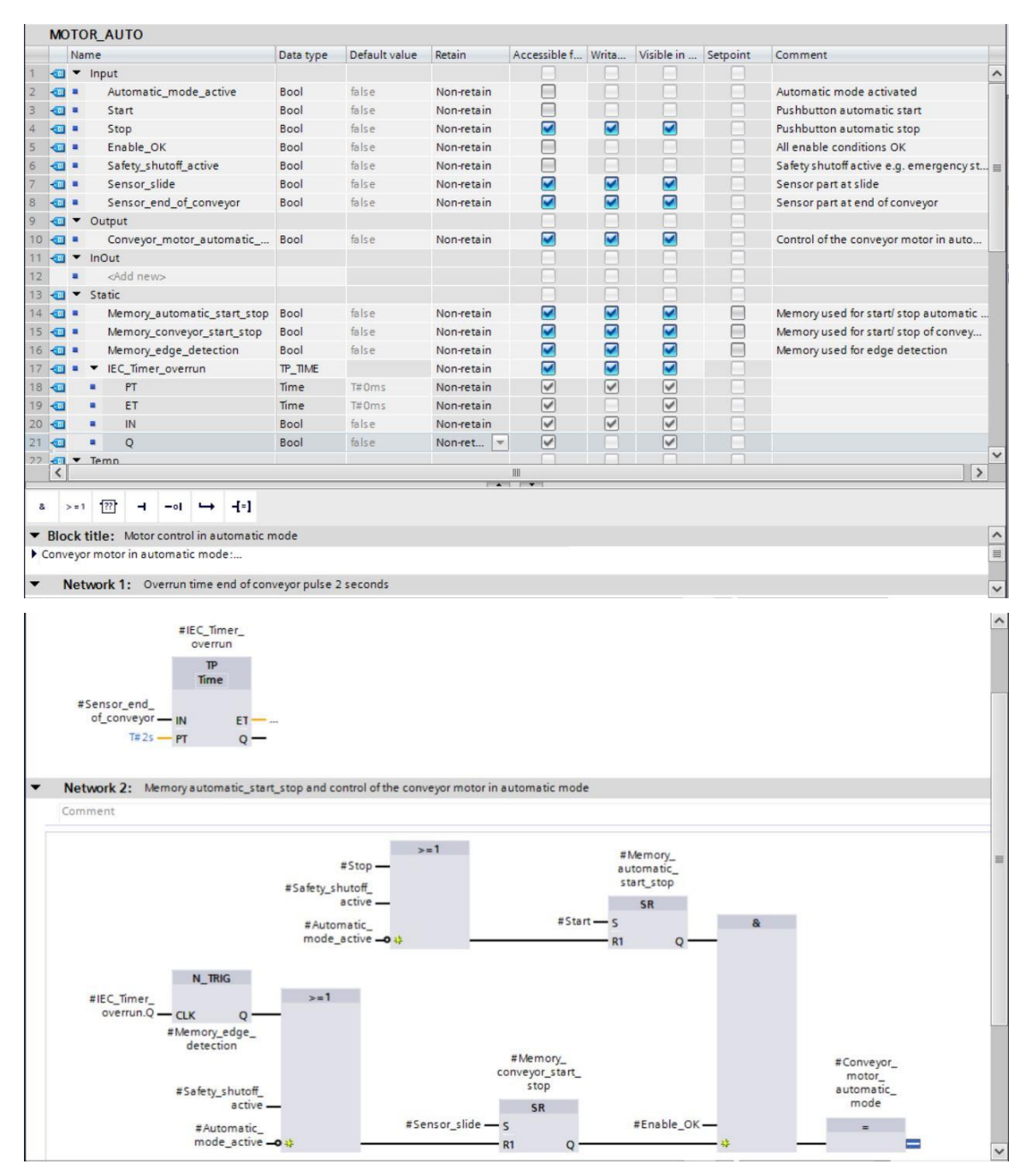

Em propriedades do bloco, você pode mudar no item "General" (Gerais) o "Language" (Idioma) em LAD (plano de contato). (
 Properties (Propriedades) ® General (Gerais) ® Language (Idioma): LAD)

| MOTOR_AUTO [FB1]                                                                                                    |             |                                        | Properties                                           | 1 Info | 追 🗓 Diagnosti | cs 🗖 🗖 🗖 🗖 |
|----------------------------------------------------------------------------------------------------|-------------|----------------------------------------|------------------------------------------------------|--------|---------------|------------|
| General FB supervision                                                                                              | definitions |                                        |                                                      |        |               |            |
| General<br>Information<br>Time stamps<br>Compilation<br>Protection<br>Attributes<br>Download without reinitializati | General     | Name:<br>Type:<br>Language:<br>Number: | MOTOR_AUTO<br>FB<br>FBD<br>LAD<br>EBD                | )      |               |            |
|                                                                                                    |             |                                        | Manual <ul> <li>Manual</li> <li>Automatic</li> </ul> | :      |               |            |

® No LAD, as redes 1 e 2 tem esta imagem.

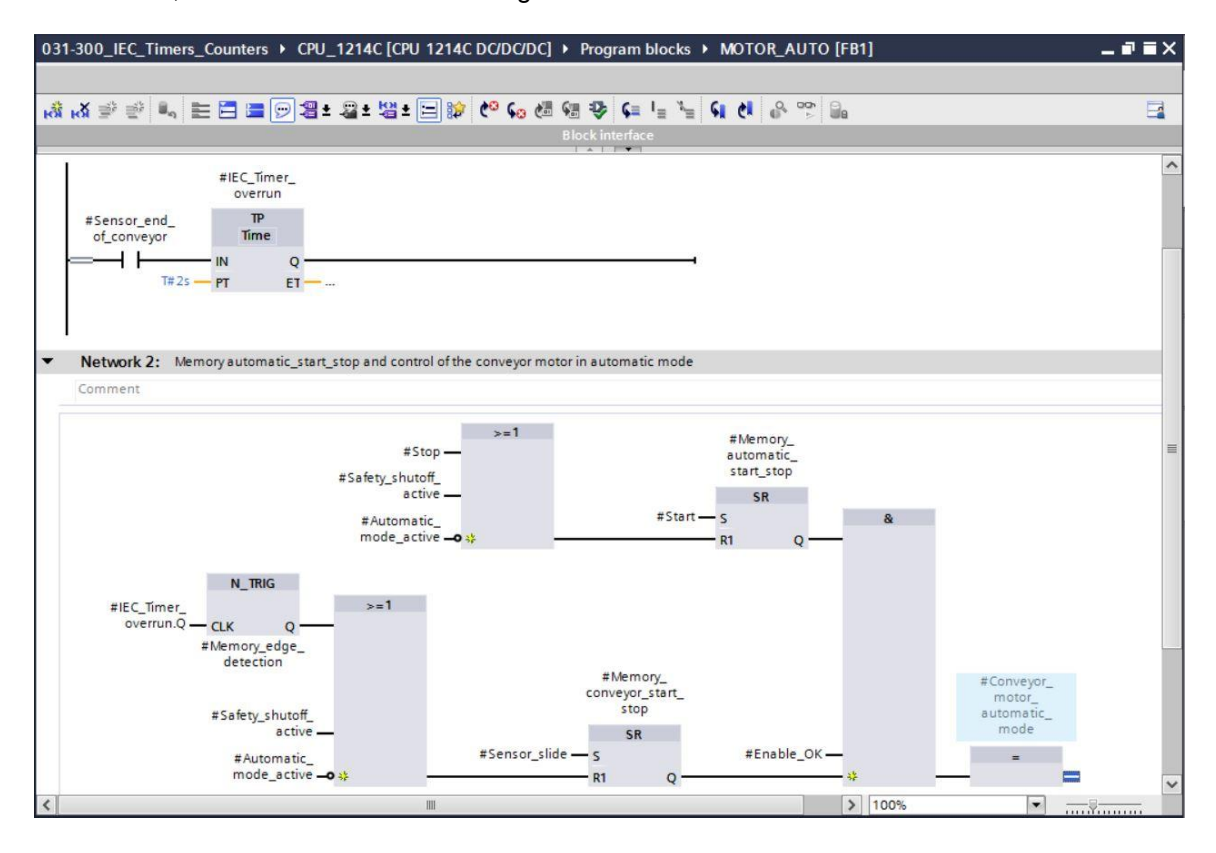

# 7.3 Atualização da solicitação no bloco de organização

® Abra o bloco de organização "Main [OB1]" com duplo clique.

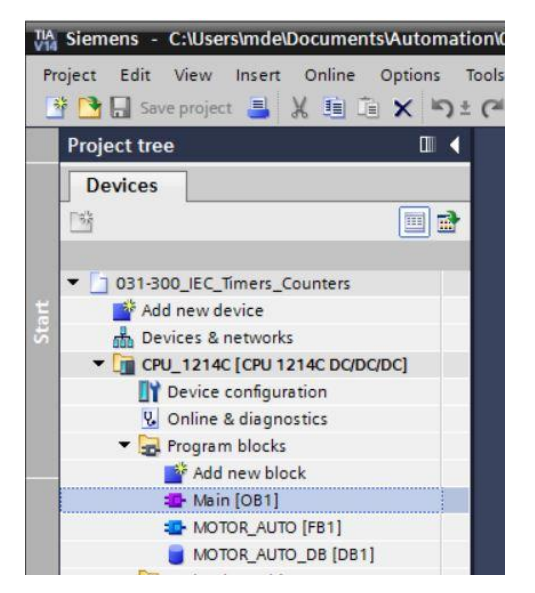

® Na rede 1 do bloco de organização "Main[OB1) aparece o bloco de dados de instância "MOTOR\_AUTO\_DB1" ao bloco de função "MOTOR\_AUTO [FB1]" com defeito, já que a memória adicional para o Timer TP não foi disposta. Clique no símbolo ® ", para atualização das "solicitações inconsistentes de bloco". Deste modo, o bloco de dados de instância "MOTOR\_AUTO\_DB1" será posto novamente de forma correta. (® )

| ₩ 🦻 🖗 🐛 🖿 🚍 💬 🕾                         | : 월 : 별 : ::::::::::::::::::::::::::::: |  |
|-----------------------------------------|-----------------------------------------|--|
|                                         | Block Interface                         |  |
| Block title: "Main Program Sweep (Cycle | )*                                      |  |
| omment                                  |                                         |  |
| Network 1: Control conveyor motor       | orwards in automatic mode               |  |
| Comment                                 |                                         |  |
|                                         |                                         |  |
|                                         | -MOTOR_AUTO_<br>DB*                     |  |
|                                         | %FB1                                    |  |
|                                         | "MOTOR_AUTO"                            |  |
|                                         | ——————————————————————————————————————  |  |
|                                         | "-50" — mode active                     |  |
| &                                       | %0.3                                    |  |
| %JO.1                                   | "-S1" — Start                           |  |
| *-K0* <u>—</u>                          | %10.4                                   |  |
| %40.5<br>"-B1"                          | -52 - Stop                              |  |
|                                         | %40.0 Safety                            |  |
|                                         | "-A1" - o shutoff_active                |  |
|                                         | %11.0 Conveyor_<br>motor_               |  |
|                                         | "-B4" — Sensor_slide automatic_ %Q0.0   |  |
|                                         |                                         |  |

# 7.4 Salvar e verter programa

| TA Siemens - C:\Users\mde\Documents\Automati                                                                                                    | on/031-300_IEC_Timers_Counters/031-300_IEC_Timers_Counters                                      | _ ¤ ×                                |
|----------------------------------------------------------------------------------------------------|-------------------------------------------------------------------------------------------------|--------------------------------------|
| Project Edit View Insert Online Options 1                                                                                                    | fools Window Help                                                                               | Totally Integrated Automation        |
| 📑 📑 🔚 Save project 📕 🔏 🏥 📺 🗙 🍤 🗄                                                                                                    | 🍽 🗄 🛄 🕼 🚆 🥁 💋 Go online 🖉 Go offline 🛔 🌆 🖪 🧩 🖃 🛄 🕓earch in project>                             | PORTAL                               |
| Project tree 🔲 🕻                                                                                                    | J0_IEC_Timers_Counters + CPU_1214C [CPU 1214C DC/DC/DC] + Program blocks + Main [OB1] 🛛 🗕 🖬 🗮 🗙 | Instructions 🖬 🛙 🕨                   |
| Devices                                                                                                    |                                                                                                 | Options                              |
| Pi                                                                                                    | ふみ ジジュー 日 三 回 男 + 兄 + 短 + 日 18 P Co 相 ほ 42 Co L L Co M み や * コ                                  | HAL HAT * 🗆 🕅 🖥                      |
|                                                                                                    |                                                                                                 |                                      |
| Ta 021-200 IEC Timerr, Counterr                                                                                                    |                                                                                                 | > Favorites                          |
| Add pay davisa                                                                                                    | ▼ Block title: *Main Program Sweep (Cycle)*                                                     | ✓ Basic instructions                 |
| Devicer & petworkr                                                                                                    | Comment                                                                                         | Name Description                     |
|                                                                                                    | Network 1: Control conveyor motor forwards in automatic mode                                    | 🕨 🛄 General                          |
| Device configuration                                                                                                    | Network 1. Control conveyor motor forwards in automatic mode                                    | Git logic operations                 |
| Online & diagnostics                                                                                                    | Comment                                                                                         | Imer operations                      |
| Program blocks                                                                                                    |                                                                                                 | Counter operations                   |
| Add new block                                                                                                    | %DB1                                                                                            | Comparator operations                |
| Main [OB1]                                                                                                    | "MOTOR_AUTO_                                                                                    | E Math functions                     |
| MOTOR AUTO [FB1]                                                                                                    | 900 s                                                                                           | Move operations                      |
| MOTOR AUTO DB [DB1]                                                                                                    | PACIFIC AUTO"                                                                                   | Conversion operations                |
| Technology objects                                                                                                    |                                                                                                 | Program control operati              |
| External source files                                                                                                    |                                                                                                 | Word logic operations                |
| PLC tags                                                                                                    | 1.60° mode acting                                                                               | <ul> <li>Shift and rotate</li> </ul> |
| PLC data types                                                                                                    | noue_active                                                                                     | bra                                  |
| Watch and force tables                                                                                                    | a 1003                                                                                          | Tie                                  |
| Online backups                                                                                                    | 740.1 Start                                                                                     | ۵.<br>۱                              |
| Traces                                                                                                    | 140 - 140 - 4<br>142 - 9 Stop                                                                   |                                      |
| Device proxy data                                                                                                    | "All"                                                                                           |                                      |
| Program info                                                                                                    |                                                                                                 |                                      |
| PLC alarm text lists                                                                                                    | "-All -9 chutoff active                                                                         |                                      |
| Local modules                                                                                                    | Still O                                                                                         |                                      |
| Generation State     Generation     Generation | "-84" — Sensor slide automatic %00.0                                                            |                                      |
| Common data                                                                                                    | 941 3 Group and mode — "-Q1"                                                                    |                                      |
| Documentation settings                                                                                                    | *-87* — of conveyor ENO —                                                                       |                                      |
| Languages & resources                                                                                                    |                                                                                                 |                                      |
| Online access                                                                                                    |                                                                                                 | < III >                              |
| Card Reader/USB memory                                                                                                    | ▼ Network 2:                                                                                    | > Extended instructions              |
|                                                                                                    | Comment                                                                                         | > Tashaalami                         |
|                                                                                                    | ✓ III > 100%                                                                                    | Communication                        |
| > Details view                                                                                                    | @ Properties 11 Info (1) 12 Diagnostics                                                         | Ontional packages                    |
| Portal view     Overview                                                                                                    | Main (OB1)                                                                                      | The project 031-300 IEC Timers Coun  |
|                                                                                                    |                                                                                                 |                                      |

® Na área "Info" "Compile" (Verter) será mostrado em seguida, qual bloco pôde ser vertido com êxito.

| General () Cross-reference           | ees Compile Energy Suite Syntax             |       |         |            |            |
|--------------------------------------|---------------------------------------------|-------|---------|------------|------------|
| Compiling finished (errors: 0; warni | ngs: 0)                                     |       |         |            |            |
| ! Path                               | Description                                 | Go to | ? Error | s Warnings | Time       |
| ✓ ▼ CPU_1214C                        |                                             |       | 0       | 0          | 4:48:34 PM |
| Program blocks                       |                                             | ~     | 0       | 0          | 4:48:34 PM |
| MOTOR_AUTO (FB1)                     | Block was successfully compiled.            | ~     |         |            | 4:48:34 PM |
| Main (OB1)                           | Block was successfully compiled.            | ~     |         |            | 4:48:37 PM |
| <b>S</b>                             | Compiling finished (errors: 0; warnings: 0) |       |         |            | 4:48:37 PM |
|                                      |                                             |       |         |            |            |

# 7.5 Carregar programa

 Ao verter com êxito, o controller todo pode ser carregado com o programa criado inclusive configuração do hardware, assim como já descrito nos módulos. (
 ID)

| Test View       Totally Integrated Automation         Totally Integrated Automation         Totall                                                                                                    | NA Siemens - C:\Users\mde\Documents\Auton       | nation\031-300_IEC_Timers_Counters\031-30             | 0_IEC_Timers_Counters                                                                                                    |         | _ 0                                     |
|----------------------------------------------------------------------------------------------------|-------------------------------------------------|-------------------------------------------------------|----------------------------------------------------------------------------------------------------|---------|-----------------------------------------|
| Project tree       0 031 300_EEC_Timers_Counters > CPU_1214C (CPU 1214C DC/DD/DC) > Program blocks > Main [081]       - # = x       Instructions         Powces       0 031 300_EEC_Timers_Counters > CPU_1214C (CPU 1214C DC/DD/DC) > Program blocks > Main [081]       - # = x       Options         Image: Section of the section of the se                                                                                                    | Project Edit View Insert Online Options         | Tools Window Help                                     | 🖉 Go offline 🛔 🖪 🖪 🗴 😑 💷 <search in="" projects="" th="" 🕌<=""><th></th><th>Totally Integrated Automation<br/>PORTAL</th></search> |         | Totally Integrated Automation<br>PORTAL |
| Devices       Options         Image: Section of the sectors       Image: Section of the sectors       Image: Section of the sectors       Image: Section of the sectors         Image: Section of the sectors       Image: Section of the sectors       Image: Section of the sectors       Image: Section of the sectors         Image: Section of the sectors       Image: Section of the sectors       Image: Section of the sectors       Image: Section of the sectors         Image: Section of the sectors       Image: Section of the sectors       Image: Section of the sectors       Image: Section of the sectors         Image: Section of the sectors       Image: Section of the sectors       Image: Section of the sectors       Image: Section of the sectors         Image: Section of the sectors       Image: Section of the sectors       Image: Section of the sectors       Image: Section of the sectors         Image: Section of the sectors       Image: Section of the sectors       Image: Section of the sectors       Image: Section of the sectors       Image: Section of the sectors         Image: Section of the sectors       Image: Section of the sectors       Image: Section of the sectors       Image: Section of the sectors       Image: Section of the sectors       Image: Section of the sectors       Image: Section of the sectors       Image: Section of the sectors       Image: Section of the sectors       Image: Section of the sectors       Image: Section of the sectors       Image: Section of                                                                                                    | Project tree                                    | ◀ 031-300_IEC_Timers_Counters 	 CPL                   | U_1214C [CPU 1214C DC/DC/DC] 	Program blocks 	Main [OB1]                                                                           | _ # = × | Instructions 📑 🛙 🕨                      |
| Image: Section of the section of the section of th                           | Devices                                         |                                                       |                                                                                                    |         | Options                                 |
| Biok title: "Main Program Sweep (Cycle)"     Comment:     Biok title: "Main Program Sweep (Cycle)"     Comment:     Biok title: "Main Program Sweep (Cycle)"     Comment:     Biok title: "Main Program Sweep (Cycle)"     Comment:     Motor Autor Comment:     Motor Autor Comment:     Sub 1     Motor Autor (State State)     Motor Autor (State State)     Motor Autor (State State)     Motor Autor (State State)     Motor Autor (State State)     Motor Autor (State State)     Motor Autor (State State)     Motor (Autor (State State)     Motor (State State)     Motor (State State)  | [%                                              | 🕈 내 내 속 속 🖡 🗮 🚍 🖂 😫                                   | ± 월 : 배 : 티 : : : : : : : : : : : : : : : :                                                                                        |         | · · · · ·                               |
| Josh Hadd JEC, Timerer, Gounters     Holck Hills: "Main Program Sueep (cycle)"     Comment     Devices & networks     Comment     Devices & networks     Comment     Devices & networks     Comment     Comment     Device configuration     Q. Online & & dispositios     Comment     Comment     Device on Space (Cycle)"     Network 1: Control conveyor motor forwards in automatic mode     Comment     Device some visco     Comment     Device some visco     Comment     Device some visco     Comment     Device on Space (Cycle)"     Device on Space (Cycle)"     Device (Cycle)"     Device (Cycle)"     Device on Space (Cycle)"     Device on Space (Cycle)"     Device on Space (Cycle)"     Device (Cycle)"     Device (Cycle)"     Device on Space (Cycle)"     Device (Cycle)"     Device (Cycle)"   |                                                 |                                                       | Block interface                                                                                                    |         | > Eavorites                             |
| Add new dexice       Comment         Comment       Comment         Device so networks       Comment         Device configuration       Main (DSI)         Device configuration       Comment         Device configuration       Comment         Device provide configuration       Comment         Device provide configuration       Comment         Details view       Void                                                                                                    | <ul> <li>O31-300_IEC_Timers_Counters</li> </ul> | Block title: "Main Program Sween (Cvr)                | (e)*                                                                                                    | ^       | × Basic instructions                    |
| Devices a networks     Comment     Comment     Co | Add new device                                  | Comment                                               | ~ /                                                                                                    |         | Name                                    |
| <ul> <li>Network 1: Control conveyor motor forwards in automatic mode</li> <li>Device configuration</li> <li>Comment</li> <li>Comments</li> <li>Comments<td>Bevices &amp; networks</td><td></td><td></td><td></td><td>Name Des</td></li></ul>                                                                                                    | Bevices & networks                              |                                                       |                                                                                                    |         | Name Des                                |
| If Device configuration       Comment         If Online & diagnostics       Image: configuration         Image: configuration       Comment         Image: configuration       Comment <td>CPU_1214C [CPU 1214C DC/DC/DC]</td> <td><ul> <li>Network 1: Control conveyor motor</li> </ul></td> <td>forwards in automatic mode</td> <td></td> <td></td>                                                                                                    | CPU_1214C [CPU 1214C DC/DC/DC]                  | <ul> <li>Network 1: Control conveyor motor</li> </ul> | forwards in automatic mode                                                                                                    |         |                                         |
| <ul> <li>Online &amp; diagnostic:</li> <li>Program block</li> <li>Program block</li> <li>P</li></ul>                                                                                                    | Device configuration                            | Comment                                               |                                                                                                    |         | Times enerations                        |
| Image: Second Second                           | 😧 Online & diagnostics                          |                                                       |                                                                                                    |         | Counter operations                      |
| Image: Add new block       Image: Add new block         Image: Add new block       Image: Add new block         Image: Add ne                                                                                                    | <ul> <li>Regram blocks</li> </ul>               |                                                       | No                                                                                                    |         | Comparator operations                   |
| Avion (001)     Motor Autor (001)     Motor Autor (001)     Motor Autor (001)     Motor Autor (001)     Motor Autor (001)     Motor Autor (001)     Motor Autor (001)     Motor Autor (001)     Motor Autor (001)     Motor (001)     Mot | Add new block                                   |                                                       | "ADB1                                                                                                    |         | Comparator operations                   |
| MotoR_AUTO [Re1]     MotoR_AUTO [Re1]     Moto | - Main [OB1]                                    |                                                       | DB*                                                                                                    |         |                                         |
| MOTOR_AUTO_DE [081]     MOTOR_AUTO_DE [081]     M | MOTOR_AUTO [FB1]                                |                                                       | %FB1                                                                                                    |         | Move operations                         |
| Betwork 2:     Comment     Comment    | MOTOR_AUTO_DB [DB1]                             |                                                       | "MOTOR_AUTO"                                                                                                    |         | Conversion operations                   |
| <ul> <li>              Ge External source files<br/>PL C Lats<br/>PL C data types          </li> <li>             Wath and force tables         </li> <li>             Wath and force tables         </li></ul>                                                                                                    | Technology objects                              |                                                       | - FN                                                                                                    |         | rogram control operation                |
| A Details view     Service and service     Service program info     Service provide ta     Service provide ta     Service provide    | External source files                           |                                                       | 80.2                                                                                                    | -       | Word logic operations                   |
| <ul> <li>PLC data types</li> <li>Watch and force tables</li> <li>Watch and force tables<td>PLC tags</td><td></td><td>"-50" mode active</td><td>-</td><td>Shift and rotate</td></li></ul>                                                                                                    | PLC tags                                        |                                                       | "-50" mode active                                                                                                    | -       | Shift and rotate                        |
| <ul> <li>Watch and force tables</li> <li>Watch and force tables</li> <li>Watch and force t</li></ul>                                                                                                    | C PLC data types                                | 0.                                                    | No a                                                                                                    |         |                                         |
| • iii Online backups       • iii Online backups         • iii Online backups       • iii Online backups         • iii Device proxydata       • iii Online backups         • iii Device proxydata       • iii Online backups         • iii Device proxydata       • iii Online backups         • iii Decine mattins       • iii Online backups         • iii Documentation settings       • iii Online access         • iii Online access       • iii Online access         • iii Online access       • Network 2:                                                                                                    | Watch and force tables                          | a a                                                   | 740.3<br>1.511 - Crost                                                                                                    |         |                                         |
| * So Traces       \$ 30.5 / 102 - 5 stop         * So Traces       * 30.5 / 102 - 5 stop         * Bell Program info       * 80.0 / 5 story         * PLC alarm text ists       * 90.0 / 5 story         * So Traces       * 90.0 / 5 story         * Bell Program info       * 90.0 / 5 story         * PLC alarm text ists       * 90.0 / 5 story         * So Traces       * 90.0 / 5 story         * So Traces       * 90.0 / 5 story         * So Traces       * 90.0 / 5 story         * So Traces       * 90.0 / 5 story         * So Traces       * 90.0 / 5 story         * So Traces       * 90.0 / 5 story         * So Traces       * 90.0 / 5 story         * So Traces       * 90.0 / 5 story         * So Traces       * 90.0 / 5 story         * So Traces       * 90.0 / 5 story         * So Traces       * 90.0 / 5 story         * So Traces       * 100 / 5 / 100 / 5 / 100 /                                                                                                    | Online backups                                  | 140.1<br>*.K0*                                        | Start Start                                                                                                    |         |                                         |
| * is Device provide ta       * 00.5         * is Device provide ta       * 00.5         * is Program info       * 00.5         * is Program info       * 00.5         * is Up our info       * 00.5         * is Up our info       * 00.5         * is Up our info       * 00.5         * is Up our info       * 00.5         * is Up our info       * 00.5         * is Up our info       * 00.0         * is Up our info       * 00.0         * is Commondata       * 00.0         * is Commondata       * 00.0         * is Commondata       * 00.0         * is Commondata       * 00.0         * is Commondata       * 00.0         * is Connectain settings       * 00.0         * is Connectain settings       * 00.0         * is Connectain       * 00.0         * is Connectain       * 00.0         * is Connectain       * 00.0         * is Connectain       * 00.0         * is Connectain       * 00.0         * is Connectain       * 00.0         * is Connectain       * 00.0         * is Connectain       * 00.0         * is Connectain       * 00.0         * is Connectain       <                                                                                                    | Fraces                                          | 10                                                    | 100.4<br>1.52° - 0 Com                                                                                                    |         |                                         |
| Image: Second Second                           | Device proxy data                               | 740.5                                                 | Sa - Stop                                                                                                    |         |                                         |
| PLC alarm text lists     PLC alarm text lists     PLC alarm text   | Program info                                    | 01                                                    | Enable_OK                                                                                                    |         |                                         |
| A line of the second second seco | PLC alarm text lists                            |                                                       | W0.0 Safety_                                                                                                    |         |                                         |
| Improved devkes     Improved devkes     I | Local modules                                   |                                                       | Conveyor                                                                                                    |         |                                         |
| Common data     Common data     Common data     Commentation settings     Comment     Comment     | Ungrouped devices                               |                                                       | %1.0 motor_                                                                                                    |         |                                         |
| W1.3       Sensor_endmidde — 401         Midde — 401       Midde — 401         Midde — 401       Midde — 401         Midde — 401       ENC —         Midde — 401       ENC —         Midde — 401       ENC —         Midde — 401       ENC —         Midde — 401       ENC —         Midde — 401       ENC —         Midde — 401       ENC —         Midde — 401       ENC —         Midde — 401       ENC —         Midde — 401       ENC —         Midde — 401       ENC —         Midde — 401       Encode —         Midde — 401       Encode —         Midde — 401       Encode —         Midde — 401       Encode —         Midde — 401       Encode —         Midde — 401       Encode —         Midde — 401       Encode —         Midde — 401       Encode —         Midde — 401       Encode —         Midde —       Midde —         Midde =       Midde —         Midde =       Midde =         Midde =       Midde =         Midde =       Midde =         Midde =       Midde =         Midde =       Midde =<                                                                                                    | Common data                                     |                                                       | -b+ — Sensor_slide automatic_ %Q0.0                                                                                                |         |                                         |
| Comment     Comment     C | Documentation settings                          |                                                       | %11.3 Sensor_end_                                                                                                    |         |                                         |
| Network 2:     Comment     Commente     Commente     Commente            | Languages & resources                           |                                                       | -o/ — ot_conveyor ENO —                                                                                                    |         |                                         |
| Image: Second Structure       Image: Second Structure       Image: Second Structure <td>Online access</td> <td></td> <td></td> <td></td> <td></td>                                                                                                    | Online access                                   |                                                       |                                                                                                    |         |                                         |
| Comment       > Extended instructions         Comment       > Technology          > Details view         Image: Comment in the properties in the properties in                                                                                                    | Card Beader/USB memory                          | Network 2:                                            |                                                                                                    |         | < III >                                 |
| Comment     Comment     C |                                                 | Commission                                            |                                                                                                    |         | Extended instructions                   |
| Image: Compute State     Image: Compute State     Image: Compute State <td></td> <td>Comment</td> <td></td> <td>~</td> <td>&gt; Technology</td>                                                                                                    |                                                 | Comment                                               |                                                                                                    | ~       | > Technology                            |
| Details view     Details view     D |                                                 | <                                                     | > 100%                                                                                                    |         | > Communication                         |
|                                                                                                    | > Details view                                  |                                                       | Properties                                                                                                    |         | > Optional packages                     |
|                                                                                                    |                                                 |                                                       |                                                                                                    | 10      | · optional packages                     |

## 7.6 Observar blocos de programa

Para observar o programa carregado, o bloco desejado deve ser aberto. Depois é possível trocar, clicando no símbolo a observação em ligada/desligada. (® Main [OB1] ® )

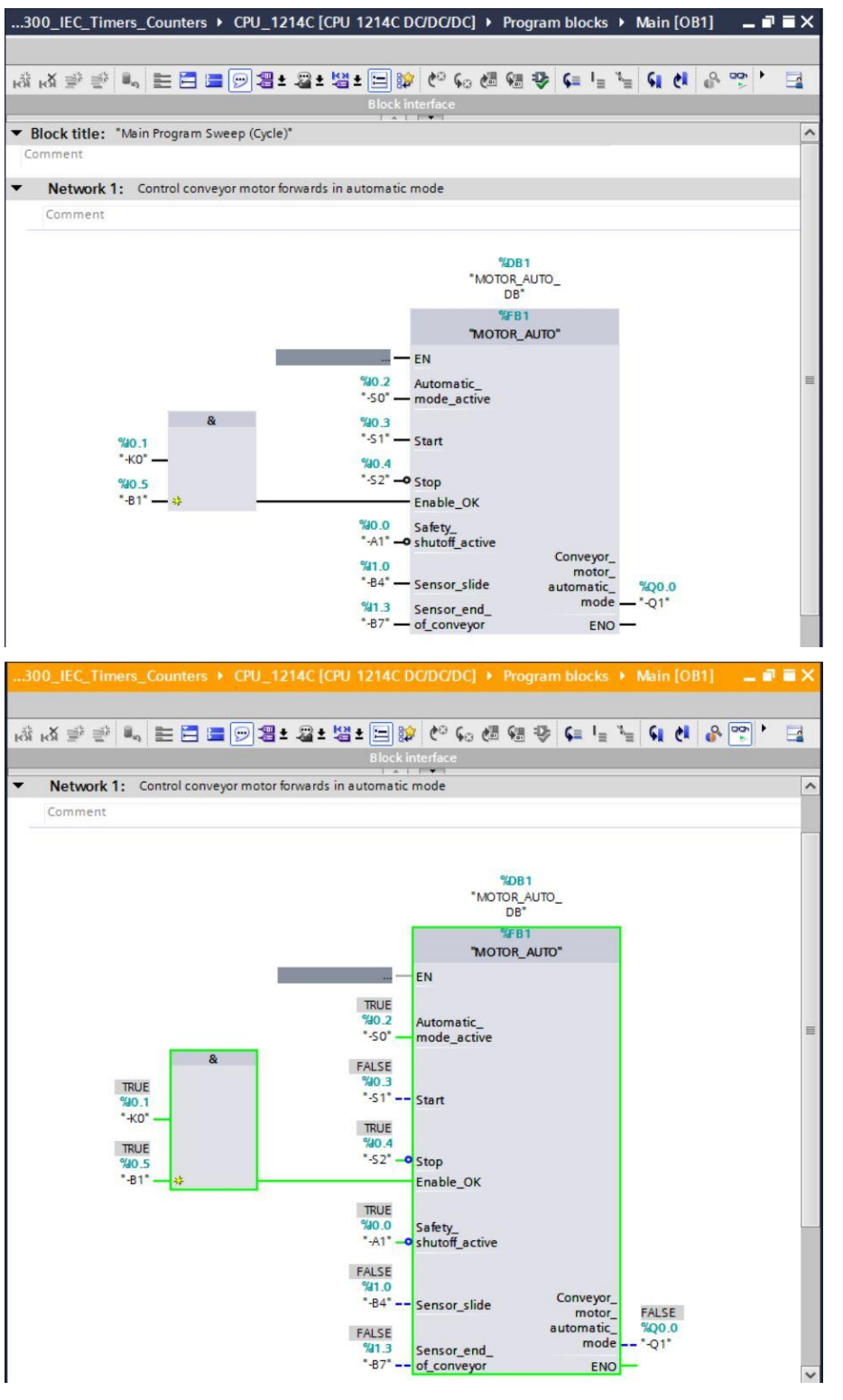

Indicação: A observação ocorre aqui associado a sinais e dependendo do controle. o status do sinal nos terminais é exibido com VERDADEIRO (TRUE) OU FALSO (FALSE).

® O bloco de função "MOTOR\_AUTO" [FB1] solicitado do bloco de organização "Main [OB1]" pode ser selecionado com clique no lado direito do mouse diretamente, em "abrir e observar" e assim o código de programa no bloco de função com Timer TP pode ser observado. (® "MOTOR\_AUTO" [FB1] ® abrir e observar)

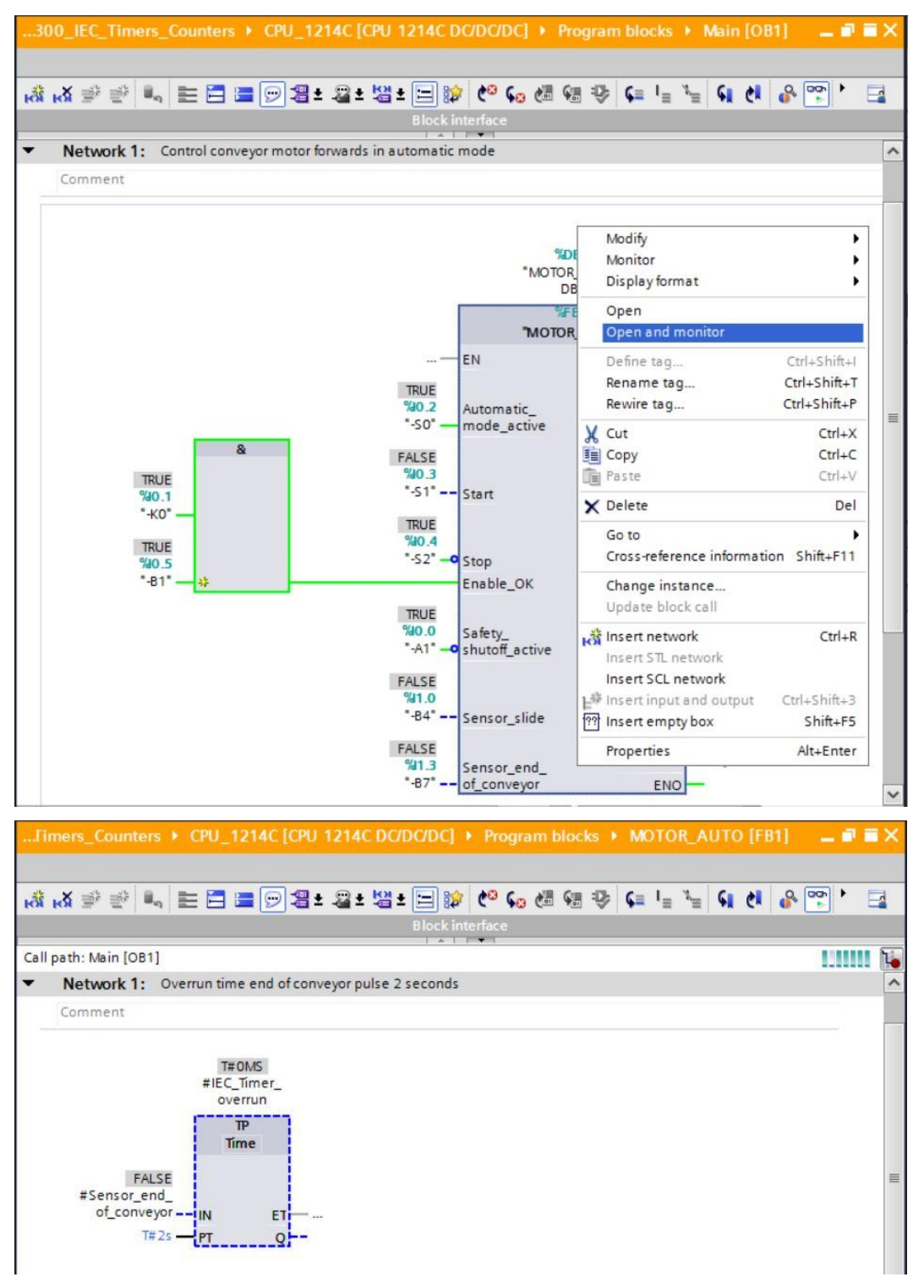

**Indicação:** A observação ocorre aqui associado à função e dependendo do controle. A confirmação do transmissor ou status do equipamento é exibido com VERDADEIRO (TRUE) OU FALSO (FALSE).

# 7.7 Arquivar projeto

® No fim queremos arquivar o projeto por completo. Por favor, selecione no menu ® "Project" (Projeto), o item ® "Archive ..." (Arquivar ...). Selecione uma pasta, na qual se quer arquivar o projeto e salve como tipo de arquivo "TIA Portal project archives" (TIA Portal-Arquivos de projeto). (® Project (Projeto) ® Archive (Arquivar) ® TIA Portal project archives (TIA Portal-Arquivos de projeto) ® SCE\_PT\_031-300\_temporizadores\_contadores\_IEC\_S7-1200... ® Save (Salvar))

| Siemens - C:\Users\mde\Document    | sAutomat  | on\031-300_IEC_Timers_Counters\031-300_IEC_Timers_Counters                                     | _ 8                           |
|------------------------------------|-----------|------------------------------------------------------------------------------------------------|-------------------------------|
| Project Edit View Insert Online    | Options   | ools Window Help                                                                               | Totally Integrated Automation |
| Wew                                | ):        | 🚰 🗄 🗓 🕼 🚆 🦝 💋 Go online 🖉 Go offline 🛔 🕞 🕞 🧩 🚽 🛄 😒earch in project>                            | PORTAL                        |
| Open                               | Ctrl+0    | 300 IEC Timers Counters > CPU 1214C [CPU 1214C DC/DC/DC] > Program blocks > Main [OB1] 📃 🖬 🖬 🗙 | Testing 📑 🔳 🕨                 |
| Close                              | Ctrl+W    |                                                                                                | Ontinue                       |
|                                    | Cord of a |                                                                                                | Options                       |
| Save as Ctrl+                      | Shift+S   | K월 영 등 등 🔐 톤 🛛 🖀 5 월 5 월 5 월 5 월 6 월 9 월 7 월 5 월 6 월 7 월 7 월 7 월 7 월 7 월 7 월 7 월 7 월 7         |                               |
|                                    |           | Block interface                                                                                | ✓ CPU operator panel          |
| Archive                            | Ctri+E    | <ul> <li>Network 1: Control conveyor motor forwards in automatic mode</li> </ul>               |                               |
| Retrieve                           |           | Comment                                                                                        | No online connection          |
| Manage multiuser server projects   |           |                                                                                                |                               |
| Card Pandar/USR maman              |           | %DB1                                                                                           |                               |
| Memory card file                   |           | "MOTOR_AUTO_                                                                                   |                               |
| Cara basis internits about         |           | VEP1                                                                                           | u a                           |
| Upgrade                            |           | "MOTOR AUTO"                                                                                   |                               |
|                                    | 010       |                                                                                                | ✓ Call environment            |
| A Print preview                    | Ctri+r    | 90 2 Automatic                                                                                 | No condition defined.         |
| B. this prevent                    |           | *-50* mode_active                                                                              | Change                        |
| C:lUsersImdelD_I031-200_EE_Program | nters     | & %0.3                                                                                         |                               |
| C:\Users\mde\Docume\011-101_CPU1   | 214C      | \$40.1 *-51* Start                                                                             |                               |
| C:\Users\mde\D\031-100_FC_Programm | ming      | "+K0"                                                                                          |                               |
| C:\Users\mde\Documen\011-100_CPU   | 1200      | %0.5 -52" -0 Stop =                                                                            |                               |
| Exit                               | Alt+F4    | Enable_OK                                                                                      |                               |
| races                              |           | "A1" Safety_                                                                                   | ✓ Breakpoints                 |
| Device proxy data                  |           | Conveyor_                                                                                      | 2. + d •. •. F (3 93 c)       |
| Program info                       |           | "-84" — Sensor slide automatic %00.0                                                           |                               |
| PLC alarm text lists               |           | \$13 Sensor and mode "-Q1"                                                                     | ✓ Call hierarchy              |
| Lingrouped devices                 |           | *-B7* of_conveyor ENO                                                                          |                               |
| Common data                        |           |                                                                                                |                               |
| Documentation settings             |           | <ul> <li>Natural 3.</li> </ul>                                                                 |                               |
| Languages & resources              |           | • Network 2:                                                                                   |                               |
| Online access                      |           | Comment                                                                                        | No call path available        |
| Card Reader/USB memory             |           |                                                                                                | no can paul avanable          |
|                                    |           |                                                                                                |                               |
|                                    |           |                                                                                                |                               |
|                                    |           | ≤ 100%                                                                                         |                               |
| > Details view                     |           | 🔄 Properties 🚺 Info 👔 🖞 Diagnostics 📑 🖃 🔶                                                      |                               |

# 7.8 Lista de verificação

| N°. | Descrição                                                                                                    | Verificado |
|-----|----------------------------------------------------------------------------------------------------|------------|
| 1   | Versão com êxito e sem mensagem de erro                                                                                                    |            |
| 2   | Carregamento com êxito e sem mensagem de erro                                                                                                    |            |
| 3   | Ligar equipamento (-K0 = 1)<br>Cilindro retraído/ retorno ativado (-B1 = 1)<br>DESLIGAMENTO DE EMERGÊNCIA (-A1 = 1) não ativo<br>Tipo de operação AUTOMÁTICA (-S0 = 1)<br>Tecla stop automático não acionado (-S2 = 1)<br>Acionar brevemente tecla Start automático (-S1 = 1)<br>Sensor de deslize ocupado ativado (-B4 = 1)<br>Depois o motor de correia com velocidade fixa para frente<br>(-Q1 = 1) liga e permanece ligado. |            |
| 4   | Sensor de fim da correia ativado (-B7 = 1) $\textcircled{B}$ -Q1 = 0 (após 2 segundos                                                                                                    |            |
| 5   | Acionar brevemente tecla Start automático (-S2 = 0) $\textcircled{B}$ -Q1 = 0                                                                                                    |            |
| 6   | DESLIGAMENTO DE EMERGÊNCIA (-A1 = 0), ativar $\circledast$ -Q1 = 0                                                                                                    |            |
| 7   | Tipo de operação manual (-S0 = 0) $\ensuremath{\mathbb{B}}$ -Q1 = 0                                                                                                    |            |
| 8   | Desligar equipamento (-K0 = 0) $\circledast$ -Q1 = 0                                                                                                    |            |
| 9   | Cilindro não retraído (-B1 = 0) ® -Q1 = 0                                                                                                    |            |
| 10  | projeto arquivado com êxito                                                                                                    |            |

# 8 Exercício

#### 8.1 Tarefa- exercício

Neste exercício, o bloco de função MOTOR\_AUTO [FB1] deve ser estendido para um contador IEC. O bloco de função aumentado deve ser deve ser planejado, programado e testado:

O compartimento para plástico reúne apenas 5 peças. Por este motivo, as peças serão contadas no fim da correia.

Se houver 5 peças dispostas no compartimento, o acionamento automático deve ser parado.

Depois de esvaziar o compartimento de modo automático, reinicia-se com um comando start renovado e o contador será redefinido.

# 8.2 Esquema de tecnologia

Aqui você pode ver o esquema de tecnologia para a tarefa.

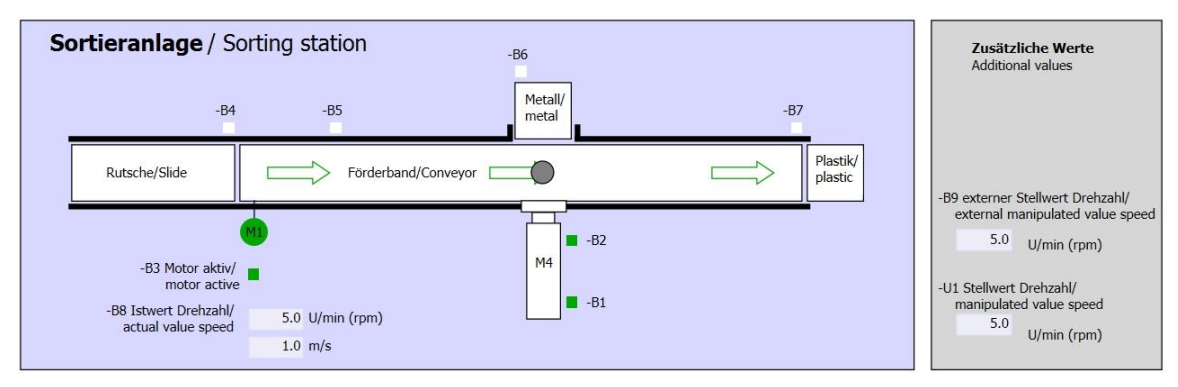

Imagem 3: esquema de tecnologia

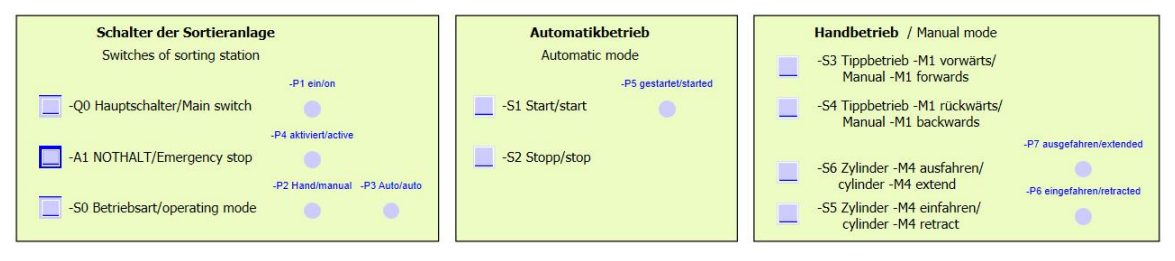

Imagem 4: painel de controle

# 8.3 Tabela de atribuição

| DE    | Тіро | Identificação | Função                                               | NC/NO                |
|-------|------|---------------|------------------------------------------------------|----------------------|
| E 0.0 | BOOL | -A1           | Mensagem PARADA DE EMERGÊNCIA                        | NC                   |
| E 0.1 | BOOL | -K0           | Equipamento "Ligado"                                 | NO                   |
| E 0.2 | BOOL | -S0           | Chave seletora operação manual (0)/<br>automático(1) | manual = 0<br>auto=1 |
| E 0.3 | BOOL | -S1           | Tecla Start automático                               | NO                   |
| E 0.4 | BOOL | -S2           | Tecla stop automático                                | NC                   |
| E 0.5 | BOOL | -B1           | Cilindro de sensor -M4 retraído                      | NO                   |
| E 1.0 | BOOL | -B4           | Sensor de deslize ocupado                            | NO                   |
| E 1.3 | BOOL | -B7           | Sensor da peça da extremidade da correia             | NO                   |

Os sinais a seguir serão utilizados como operandos globais nesta tarefa.

| DA    | Тіро | Identificação | Função                                           |  |
|-------|------|---------------|--------------------------------------------------|--|
| A 0.0 | BOOL | -Q1           | motor de correia -M1 velocidade fixa para frente |  |

#### Legenda da lista de atribuição

- DE entrada digital DA saída digital
- AE entrada analógica AA saída analógica
- E entrada A saída
- NC normally closed (contato normalmente fechado)
- NO normally open (contato normalmente aberto)

## 8.4 Planejamento

Faça seu planejamento de implementação de tarefa.

*Indicação:* Informe-se no guia de ajuda online sobre o uso dos contadores IEC no SIMATIC S7-1200.

# 8.5 Lista de verificação - exercício

| N°. | Descrição                                                                                                    | Verificado |
|-----|----------------------------------------------------------------------------------------------------|------------|
| 1   | Versão com êxito e sem mensagem de erro                                                                                                    |            |
| 2   | Carregamento com êxito e sem mensagem de erro                                                                                                    |            |
| 3   | Ligar equipamento (-K0 = 1)<br>Cilindro retraído/ retorno ativado (-B1 = 1)<br>DESLIGAMENTO DE EMERGÊNCIA (-A1 = 1) não ativo<br>Tipo de operação AUTOMÁTICA (-S0 = 1)<br>Tecla stop automático não acionado (-S2 = 1)<br>Acionar brevemente tecla Start automático (-S1 = 1)<br>Sensor de deslize ocupado ativado (-B4 = 1)<br>Depois o motor de correia com velocidade fixa para frente<br>(-Q1 = 1) liga e permanece ligado. |            |
| 4   | Sensor de fim da correia ativado (-B7 = 1) $\ensuremath{\mathbb{R}}$ -Q1 = 0 (após 2 segundos                                                                                                    |            |
| 5   | Acionar brevemente tecla Start automático (-S2 = 0) $\textcircled{B}$ -Q1 = 0                                                                                                    |            |
| 6   | DESLIGAMENTO DE EMERGÊNCIA (-A1 = 0), ativar $\circledast$ -Q1 = 0                                                                                                    |            |
| 7   | Tipo de operação manual (-S0 = 0) ® -Q1 = 0                                                                                                    |            |
| 8   | Desligar equipamento (-K0 = 0) $\circledast$ -Q1 = 0                                                                                                    |            |
| 9   | Cilindro não retraído (-B1 = 0) ® -Q1 = 0                                                                                                    |            |
| 10  | 5ª peça no compartimento                                                                                                    |            |
| 11  | projeto arquivado com êxito                                                                                                    |            |

# 9 Informação adicional

Para familiarização, respectivamente, aprofundamento maior, você encontra informações adicionais no Guia de Orientação, como por ex..: Getting Started, vídeos, tutoriais, aplicativos, manuais, guias de programação e testes de software/firmware, no link a seguir:

www.siemens.com/sce/s7-1200

#### Pré-visualização "Informações adicionais"

- Getting Started, Videos, Tutorials, Apps, Manuals, Trial-SW/Firmware
  - ↗ TIA Portal Videos
  - TIA Portal Tutorial Center
  - Getting Started
  - ↗ Programming Guideline
  - Easy Entry in SIMATIC S7-1200
  - > Download Trial Software/Firmware
  - Technical Documentation SIMATIC Controller
  - ↗ Industry Online Support App
  - TIA Portal, SIMATIC S7-1200/1500 Overview
  - ↗ TIA Portal Website
  - ↗ SIMATIC S7-1200 Website
  - ↗ SIMATIC S7-1500 Website

## Mais informações

Siemens Automation Cooperates with Education siemens.com/sce

Documentos de treinamento SCE siemens.com/sce/documents

Pacotes para o instrutor SCE siemens.com/sce/tp

Contatos SCE siemens.com/sce/contact

Empreendimento digital siemens.com/digital-enterprise

Indústria 4.0 siemens.com/ future-of-manufacturing

Totally Integrated Automation (TIA) siemens.com/tia

TIA Portal siemens.com/tia-portal

Controlador SIMATIC siemens.com/controller

Documentação técnica SIMATIC siemens.com/simatic-docu

Suporte industrial online support.industry.siemens.com

Catálogo de produtos e sistema de solicitação online Industry Mall mall.industry.siemens.com

Siemens AG Digital Factory P.O. Box 4848 90026 Nuremberg Germany

Sujeito a alterações e erros © Siemens AG 2018

siemens.com/sce